# **Registra!**

ver. 3.0 - ultimo aggiornamento 25.02.2009

## MANUALE DI INSTALLAZIONE E D'USO

## Indice:

| 1. | Installazione                                   | 2  |
|----|-------------------------------------------------|----|
| •  | Requisiti di sistema                            | 2  |
| •  | Installazione su unica postazione (stand-alone) | 2  |
|    | Installazione in rete                           | 4  |
| 2. | Inizializzazione                                | 5  |
| •  | Saldi e valute                                  | 6  |
|    | Compilazione preventivo                         | 8  |
| 3. | Uso del programma                               | 11 |
| •  | Maschera principale                             | 11 |
|    | Bilanci                                         | 12 |
| •  | Entrate                                         | 19 |
| •  | Uscite                                          | 23 |
|    | Fondo piccole spese                             | 29 |
|    | Fondo scorta                                    | 32 |
| •  | Conversioni valutarie                           | 35 |
|    | Beni di facile consumo (sezione non completa)   | 36 |
| •  | Riepiloghi                                      | 37 |
|    | Rubrica                                         | 40 |

## 1. Installazione

## Requisiti di sistema

- **Processore**: Pentium II o superiore;
- **Sistema operative**: Microsoft Windows 98 Second Edition, Windows ME, Windows 2000 Professional, Windows XP o versioni successive;
- Memoria: 128 MB di RAM, consigliati 256 MB;
- Spazio su disco: 5-6 MB di spazio libero su disco rigido;
- **Risoluzione schermo**: ottimale 1024x768 pixel. Con risoluzioni inferiori alcune parti dello schermo non saranno visibili. E' consigliato un monitor da 17 pollici.

## Installazione su unica postazione (stand-alone)

La procedura di setup consente di scegliere una cartella o percorso in cui installare a piacimento l'applicazione *Registra!* Per default la cartella di installazione è **C:\Program files\Pgsoft\Registra!** Indicando solo **C:\** l'applicazione crea automaticamente la cartella *Registra!*, come si può vedere nell'immagine sottostante. L'applicazione inoltre crea da sola altre quattro sottocartelle: *Backup* (in cui saranno memorizzate le copie di backup), *Database* (in cui sarà collocato il file dati attivo NomeSede.mdb), *Help, Temp*.

| Registral (Aggiornamento ver. 3.                                               | D)                                                                                                    | ×                         |
|--------------------------------------------------------------------------------|----------------------------------------------------------------------------------------------------|---------------------------|
| <b>Selezionare la cartella di insta</b><br>Registra! verrà installato nella se | <b>Ilazione</b><br>eguente cartella:                                                                                                    |                           |
|                                                                                | E' possibil scegliere un altra cartella di installazione selezionando il tast<br>cartella 'Registra!' verrà automaticamente aggiunta.)<br>D:\Program Files\Registra! | o Sfoglia. (la<br>Sfoglia |
|                                                                                | < Indietro Installa                                                                                                    | Annulla                   |

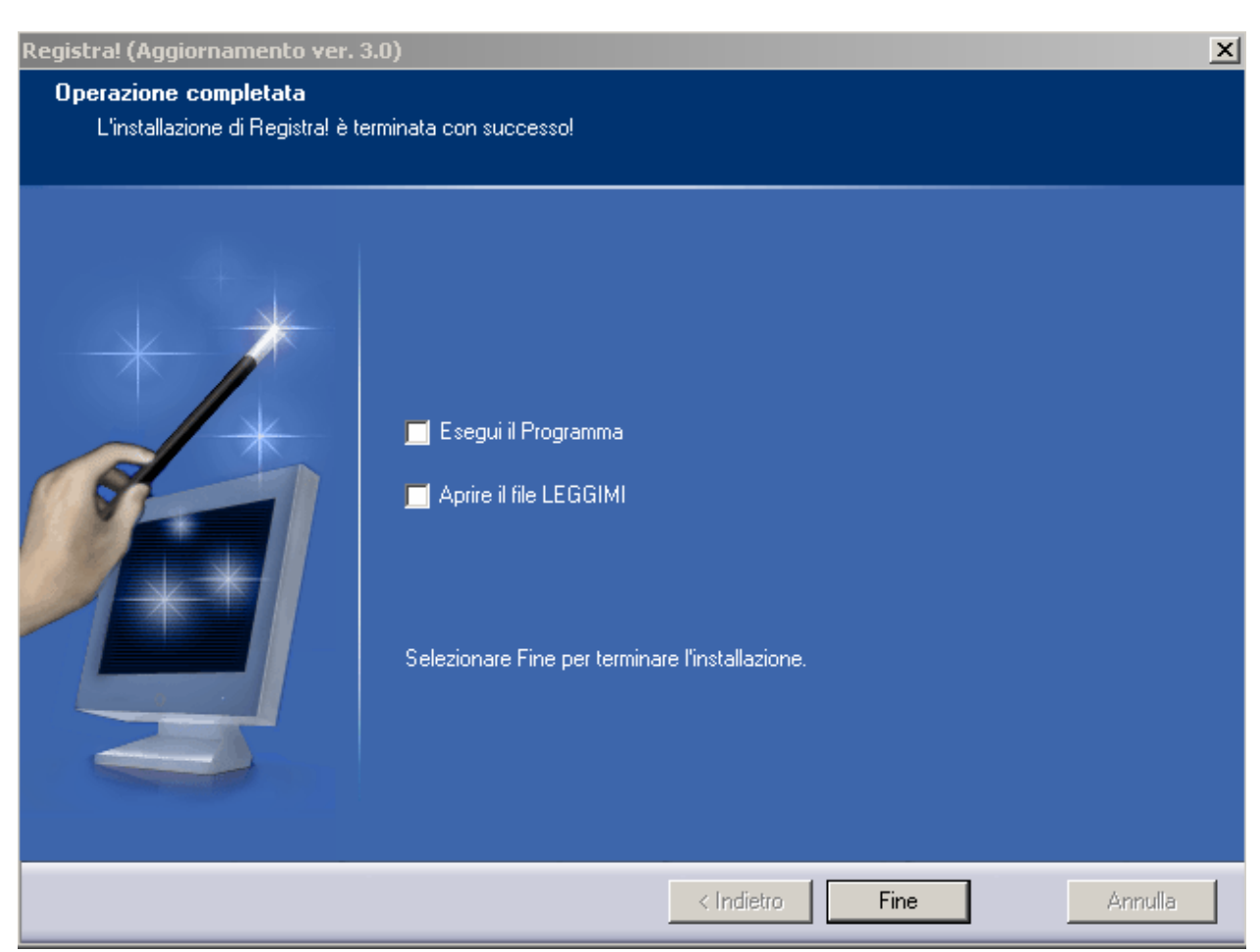

fig. 2

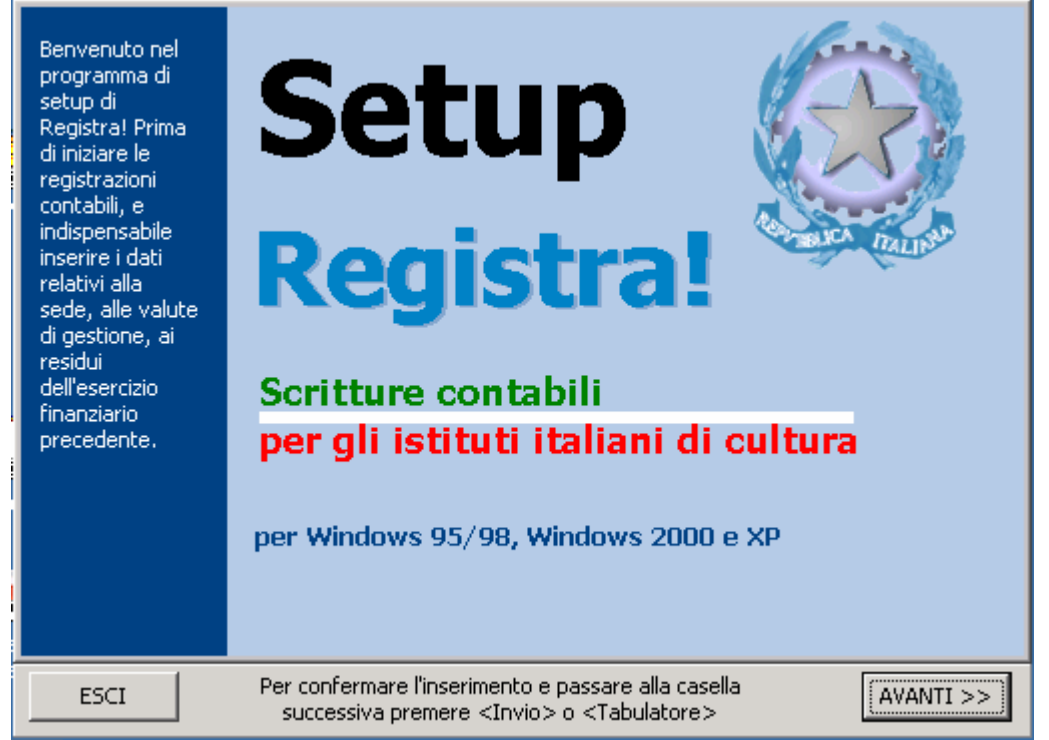

fig. 3

## Installazione in rete

Può risultare utile poter accedere al programma *Registra!* da più postazioni di lavoro. Per esempio, il direttore può voler visualizzare, o anche modificare, dal proprio computer le registrazioni inserite dal contabile. Il presupposto per tale tipo di installazione è la presenza di una rete locale (**LAN**) funzionante. Per effettuare un'installazione di rete, procedere all'installazione *stand-alone* su ogni computer da abilitare, come sopra descritto.

- Creare poi nel server di rete una cartella in cui collocare il file dati da condividere, p.es. F:\DatiRegistra oppure F:\Contabilità
- Copiare nella cartella creata il file NomeSede.mdb (es. Pechino.mdb) generato dall'installazione (si veda avanti, cap. 2) e salvato nella sottocartella C:\Programme files\ Pgsoft\ Registra!\ Database\, se si è mantenuta la cartella di default, oppure C:\Registra!\Database, se si è installato il programma diret-tamente su C:\
- Nella postazione n.1 eseguire il programma *Registra!* e dal menu *File* scegliere *Apri file dati*, selezionando nella risorsa di rete il file NomeSede.mdb
- Ripetere la stessa operazione nella postazione n. 2

L'accesso al file dati deve essere consentito solo alle persone autorizzate, pertanto l'amministratore di rete <u>de-ve provvedere a proteggere la cartella condivisa con una password</u>.

## 2. Inizializzazione

Nella schermata successiva è necessario indicare se si intende procedere a inserire i dati per l'esercizio corrente o quello successivo (in tal caso l'unica operazione consentita sarà la redazione del bilancio preventivo e operazioni connesse)

Nella caselle indicare il Cognome e Nome del Responsabile di Istituto, la relativa qualifica e il nominativo del contabile.

Il tutto va confermato con il pulsante Avanti:

| Compilare<br>accuratamente la<br>presente sezione<br>inserendo i dati<br>relativi all'esercizio<br>e alla sede.<br>Scegliere il nome<br>della sede<br>dall'elenco<br>proposto nella<br>casella di<br>selezione. Il nome<br>del file dati<br>generato dal<br>programma potra<br>essere modificato a<br>piacere nel corso<br>del lavoro, ma si<br>raccomanda di<br>mantenere il<br>riferimento alla<br>sede. | Eser i o 2009 O 2010<br>Denominazione della sede<br>CHICAGO V<br>Responsabile di Istituto (nominativo)<br>Mario Rossi<br>Qualifica del Responsabile<br>IL DIRETTORE V<br>I contabile |
|----------------------------------------------------------------------------------------------------|----------------------------------------------------------------------------------------------------|
| < INDIETRO                                                                                                    | Per confermare l'inserimento e passare alla casella successiva premere <invio> o <tabulatore></tabulatore></invio>                                                                   |

fig. 4

Con l'avvicendamento del responsabile o del contabile sarà possibile, in ogni momento, modificarne i dati attraverso il menu **Setup**, opzione *Sede*:

| Sede         | Responsabile di sede (nominativo) |  |  |  |
|--------------|-----------------------------------|--|--|--|
| SYDNEY       | Mario Rossi                       |  |  |  |
| Il contabile | Titolo o qualifica                |  |  |  |
| Alessio Neri | IL DIRETTORE                      |  |  |  |

fig. 5

## Saldi e valute

Inserire i saldi contabili per ciascuna valuta di gestione alla data del 1 gennaio.

Per *cassa* si intende il <u>saldo bancario</u> ovvero la consistenza del conto corrente per ciascuna valuta di gestione. Inserire la consistenza del *fondo piccolo spese*, qualora non si sia provveduto ad azzerarlo versando il residuo di fine anno sul conto corrente di gestione (raccomandato).

Digitare la consistenza del fondo scorta nel riquadro corrispondente alla valuta in cui è tenuto.

| Nella presente<br>sezione vanno<br>indicate le<br>valute di<br>gestione e i<br>relativi tassi di<br>cambio<br>con l'Euro alla<br>data di<br>redazione del<br>bilancio | Numero valute di gestione<br>○ 1 valuta<br>○ 2 valute<br>○ 3 valute<br>Seconda valuta<br>INR. Rupia Indiana<br>Cambio iniziale = €<br>15,37  □       | Prima valuta<br>€. Euro<br>Cambio iniziale = € |
|----------------------------------------------------------------------------------------------------|----------------------------------------------------------------------------------------------------|------------------------------------------------|
| < INDIETRO                                                                                                    | Per confermare l'inserimento e passa<br>successiva premere <invio> o <t< td=""><td>are alla casella<br/> abulatore&gt; AVANTI &gt;</td></t<></invio> | are alla casella<br> abulatore> AVANTI >       |
|                                                                                                    | 11g. 6                                                                                                    |                                                |

Nella schermata successiva va effettuata la scelta della valuta o delle valute di gestione (per valute di gestione si intendono le valute per cui è in essere un conto corrente).

| Inserire i riporti<br>dell'esercizio<br>finanziario<br>precedente o<br>i saldi contabili<br>di cassa e del<br>fondo piccole<br>spese al<br>momento di<br>inizializzazione<br>di questo | €. Euro         Cassa       50.000         Fondo       0         p.spese       0         Fondo       70.000                      | -INR. Rupia Indiana<br>Cassa 568.000<br>Fondo<br>p.spese 40.000<br>Fondo<br>scorta |
|----------------------------------------------------------------------------------------------------|----------------------------------------------------------------------------------------------------|------------------------------------------------------------------------------------|
| < INDIETRO                                                                                                    | Per confermare l'inserimento e passar<br>successiva premere <invio> o <ia< th=""><th>re alla casella CONFERMA</th></ia<></invio> | re alla casella CONFERMA                                                           |

fig. 7

Quando l'Euro è una delle valute di gestione, va sempre impostata quale prima valuta. Per le ulteriori valute, da scegliersi attraverso i menù a tendina, va indicato il cambio **Valuta = Euro**, ovvero a quanti Euro la valuta corrisponda alla data di redazione del bilancio preventivo. Per procedere cliccare sul pulsante AVANTI.

Per ogni valuta di gestione vanno inseriti gli importi relativi alla consistenza di *cassa, fondo piccole spese* e *fondo scorta*. Per concludere premere il pulsante CONFERMA.

## Compilazione preventivo

Concluso l'inserimento dei saldi contabili nelle varie valute di gestione, compare una schermata che richiede la compilazione del bilancio preventivo.

| Per il corretto<br>funzionamento<br>dell'esercizio 2009 | Preventivo 2009 |                                                                |           |  |  |
|---------------------------------------------------------|-----------------|----------------------------------------------------------------|-----------|--|--|
| è indispensabile                                        | Num             | Denominazione                                                  | E         |  |  |
| inserire i dati del<br>bilancio di                      | 01.             | Avanzo di cassa presunto al termine dell'esercizio precedente  | 50.237,60 |  |  |
| previsione, da<br>compilare entro il                    | I.              | Entrate derivanti da trasferimenti dello Stato italiano        | 0,00      |  |  |
| 10 ottobre 2008.                                        | 13.             | Dotazione finanziaria del Ministero degli Affari Esteri        | 0,00      |  |  |
| I valori vanno<br>espressi in Euro,                     | 13.1.           | Dotazione finanziaria provenienza anno precedente              | 0,00      |  |  |
| Servirsi delle                                          | 14.             | Altri finanziamenti delle amministrazioni dello stato italiano | 0,00      |  |  |
| per visualizzare,                                       | 11.             | Entrate derivanti da trasferimenti da enti, da istituzioni     | 0,00      |  |  |
| rispettivamente,<br>le sezioni delle                    | 21.             | Trasferimenti da enti, istituzioni e privati italiani          | 0,00      |  |  |
| entrate e delle                                         | 22.             | Trasferimenti da enti, istituzioni e privati locali            | 0,00      |  |  |
| uscite,                                                 | 111.            | Entrate diverse                                                | 0,00      |  |  |
|                                                         | 31.             | Quote da soci                                                  | 0,00      |  |  |
| Entrate                                                 | 32.             | Iscrizioni ai corsi                                            | 0,00      |  |  |
| Uscite                                                  | 33.             | Proventi da altre attività dell'Istituto                       | 0,00      |  |  |
|                                                         | 34.             | Vendita di pubblicazioni o materiale audiovisivo               | 0,00      |  |  |
|                                                         | 35.             | Vendita servizi                                                | 0,00      |  |  |
| Totale entrate:                                         | 36.             | Interessi bancari attivi                                       | 0,00      |  |  |
| +50.237,60                                              | 37.             | Altre entrate                                                  | 0,00      |  |  |
| Totale uscite:                                          | 38.             | Esami di certificazione                                        | 0,00      |  |  |
| 0,00                                                    | IV.             | Entrate in conto capitale                                      | 0,00      |  |  |
| Differenza:<br>+50.237.60                               | 41.             | Vendita di attrezzature, mobilio, automezzi                    | 0,00      |  |  |
|                                                         | 42.             | Altre entrate                                                  | 0,00      |  |  |
|                                                         | ۷.              | Anticipazioni e partite di giro                                | 0,00      |  |  |
|                                                         | 51.             | Anticipazioni di fondo scorta                                  | 0,00      |  |  |
|                                                         | 52.             | Anticipazioni da altre fonti                                   | 0,00      |  |  |
|                                                         | 53.             | Partite di giro                                                | 0,00      |  |  |
|                                                         | 54.             | Rimborsi I.V.A                                                 | 0,00      |  |  |
|                                                         | 55.             | Ritenute d'acconto                                             | 0,00      |  |  |

fig. 8

Si devono inserire nelle caselle gli importi di ciascun capitolo di entrate e uscite.

La riga del **titolo**, in marrone, riporta **automaticamente**, senza bisogno di digitazione, la somma dei relativi capitoli, man mano che vengono inseriti gli importi.

Per chiudere il bilancio preventivo è necessario **pareggiare** le entrate e le uscite. E' possibile verificare la differenza fra entrate e uscite nel riquadro in basso a sinistra dello schermo.

| Per il corretto<br>funzionamento<br>dell'esercizio 2009 | Pre   | eventivo 2009                                         |           |
|---------------------------------------------------------|-------|-------------------------------------------------------|-----------|
| è indispensabile                                        | Num   | Denominazione                                         | €         |
| inserire i dati del<br>bilancio di                      | 01.   | Disavanzo di cassa presunto dell'esercizio precedente | 0,00      |
| previsione, da                                          | Ι.    | Spese di personale                                    | 35.000,00 |
| compilare entro il<br>10 ottobre 2008.                  | 11.   | Compensi personale a contratto                        | 0,00      |
| I valori vanno                                          | 12.   | Compensi contratti d'opera                            | 10.000,00 |
| Servirsi delle                                          | 13.   | Compensi consulenze specialisti                       | 0,00      |
| etichette di menù<br>per visualizzare                   | 14.   | Indennità di fine rapporto                            | 0,00      |
| rispettivamente,                                        | 15.   | Assicurazioni sociali                                 | 0,00      |
| le sezioni delle<br>entrate e delle                     | 16.   | Convenzioni per docenza e corsi di lingua             | 25.000,00 |
| uscite.                                                 | 11.   | Spese di funzionamento                                | 46.237,60 |
|                                                         | 21.1. | Spese postali, telefoniche, telegrafiche              | 0,00      |
| Entrate                                                 | 21.2. | Cancelleria                                           | 3.000,00  |
| Uscite                                                  | 21.3. | Illuminazione e riscaldamento                         | 0,00      |
| Useite                                                  | 21.4. | Pulizia locali                                        | 5.000,00  |
|                                                         | 21.5. | Spese telematiche                                     | 0,00      |
| Totale entrate:                                         | 21.6. | Spese per sorveglianza e sicurezza                    | 0,00      |
| +162.237.60                                             | 22.   | Affitto locali                                        | 25.000,00 |
| Totale uscite:                                          | 23.   | Manutenzioni                                          | 8.000,00  |
| +162.237.60                                             | 24.   | Trasporti                                             | 0,00      |
| Differenza:                                             | 25.   | Premi assicurativi diversi                            | 2,500,00  |
| ~                                                       | 26.   | Spese amministrative varie                            | 1.000,00  |
|                                                         | 27.   | Libri                                                 | 1.000,00  |
|                                                         | 28.   | Audiovisivi                                           | 737,60    |
|                                                         | 29.   | Abbonamenti                                           |           |
|                                                         | 29.1. | Noleggi, leasing                                      | 0,00      |
|                                                         | III.  | Spese promozionali                                    | 52.000,00 |
|                                                         | 31.   | Manifestazioni culturali                              | 50.000,00 |
|                                                         | 32.   | Pubblicazioni                                         | 0,00      |
|                                                         | 33.   | Pubblicita                                            | 0,00      |

Fig. 9

Per passare da una casella all'altra, utilizzare il tasto TAB o INVIO.

Per passare dalle Entrate alle Uscite e viceversa, selezionale il relativo pulsante nella colonna in blu alla sinistra dello schermo.

Vanno compilati solo i campi relativi ai capitoli per cui si prevedono entrate o uscite, ignorando quelli che non interessano.

Per chiudere il bilancio preventivo, premere il tasto CONFERMA, che si trova in basso a destra della finestra.

È consentito anche in un secondo tempo apportare correzioni o modifiche al bilancio preventivo, utilizzando l'apposita opzione del menu *Modifica* della maschera principale (si veda cap. 3).

Il bilancio preventivo verrà chiuso definitivamente con la prima registrazione contabile (Prelievo fondo piccole

spese, Reversale, Mandato, ecc.) del nuovo esercizio finanziario.

#### Nota:

nella compilazione del preventivo non compaiono i capitoli relativi alle conversioni valutarie in quanto non devono essere compilati.

Il fondo di riserva non può essere uguale a zero

Ricordarsi inoltre di pareggiare le partite di giro.sia in Entrata che in Uscita

Con la chiusura del bilancio preventivo la procedura di inizializzazione è ultimata e da questo momento può iniziare la fase gestionale. Se le operazioni sono state eseguite correttamente, comparirà la seguente finestra di dialogo:

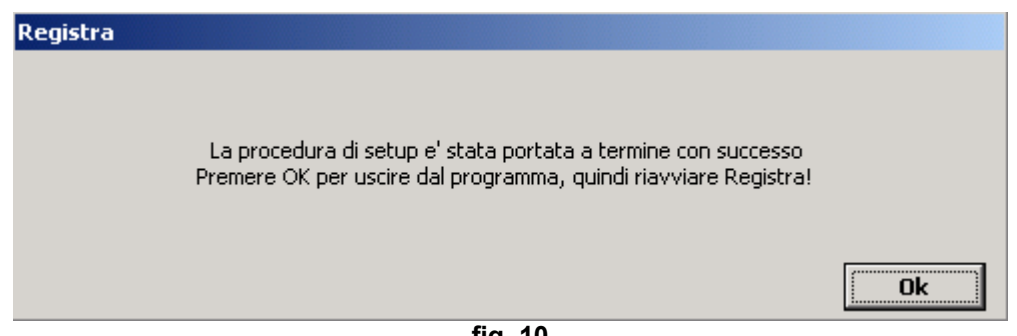

fig. 10

Con il passaggio al nuovo anno solare compare un messaggio che invita ad aprire il nuovo esercizio finanziario. Ciò si dovrà fare solo quando le operazioni sull'esercizio finanziario concluso sono definitivamente completate.

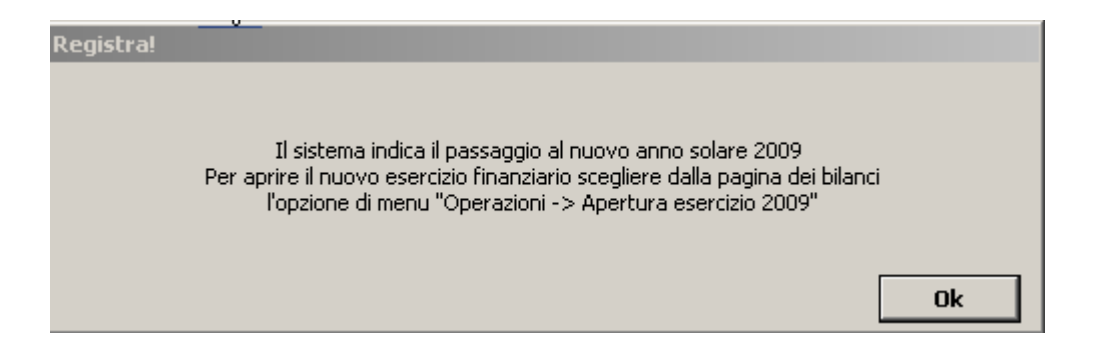

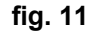

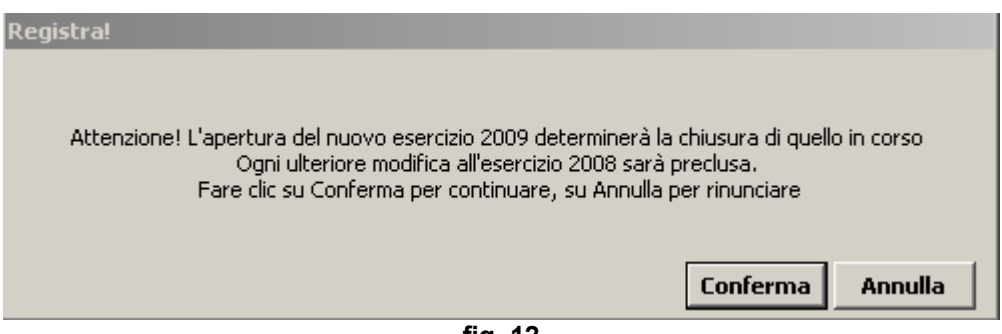

fig. 12

#### 3. Uso del programma

## Maschera principale

La finestra principale che compare è la seguente.

| le Modifica Setup                                           | Vaila Vis | ualizza Operazioni Stampa Opzioni Utilità Aiuto                | 1                |                              |            |             |
|-------------------------------------------------------------|-----------|----------------------------------------------------------------|------------------|------------------------------|------------|-------------|
| BILANCI ENTRA                                               | re USC    | TITE FONDO PICCOLE SPESE FONDO SCORTA                          | CONVERSIONI VALU | TARIE BENI DI FACILE         | CONSUMORIE | PILOGHI RUI |
| Bilanci<br><sup>isualizza</sup>                             | C         | onsuntivo                                                      |                  |                              |            |             |
| Consuntivo in E                                             | Nur       | n Denominazione                                                | Preventivo       | Preventivo con<br>variazioni | Movimenti  | Differenza  |
| Consuntivo altra val.                                       | 01        | Avanzo di cassa al termine dell'esercizio precedente           | 0,00             | 0,00                         | 12,235,29  | +12.235,29  |
| Preventivo                                                  | I         | Entrate derivanti da trasferimenti dello Stato italia          | ino 15.000,00    | 35.000,00                    | 32.000,00  | -3.000,00   |
| Entrate                                                     | 13        | Dotazione finanziaria del Ministero degli Affari Esteri        | 15.000,00        | 15.000,00                    | 12.000,00  | -3,000,00   |
| Variazioni                                                  | 13.1      | Dotazione finanziaria provenienza anno precedente              | 0,00             | 20.000,00                    | 20.000,00  | ~           |
| nerazioni                                                   | 14        | Altri finanziamenti delle amministrazioni dello stato italiano | 0,00             | 0,00                         | 0,00       | ~           |
| Variazione compens.                                         | II        | Entrate derivanti da trasferimenti da enti, da istitu          | zio 20.000,00    | 20.000,00                    | 15.437,30  | -4.562,70   |
| ranazione compens.                                          | 21        | Trasferimenti da enti, istituzioni e privati italiani          | 0,00             | 0,00                         | 0,00       | ~           |
| Variazione aumento                                          | 22        | Trasferimenti da enti, istituzioni e privati locali            | 20.000,00        | 20.000,00                    | 15,437,30  | -4.562,70   |
| Trasmissione MAE                                            | 111       | Entrate diverse                                                | 411.500,00       | 473.786,77                   | 327.635,52 | -146.151,25 |
| ampa                                                        | 31        | Quote da soci                                                  | 0,00             | 0,00                         | 0,00       | ~           |
| Preventivo                                                  | 32        | Iscrizioni ai corsi                                            | 140.000,00       | 140.000,00                   | 62.249,80  | -77,750,20  |
|                                                             | 33        | Proventi da altre attività dell'Istituto                       | 0,00             | 62,286,77                    | 62.286,77  | -           |
| Assestamento                                                | 34        | Vendita di pubblicazioni o materiale audiovisivo               | 0,00             | 0,00                         | 0,00       | -           |
| Rendiconto in                                               | 35        | Vendita servizi                                                | 0,00             | 0,00                         | 0,00       | ~           |
| Elanca unvinziani                                           | 36        | Interessi bancari attivi                                       | 500,00           | 500,00                       | 513,15     | +13,15      |
| Elenco Variazioni                                           | 37        | Altre entrate                                                  | 1.000,00         | 1.000,00                     | 0,00       | -1.000,00   |
| Schermata corrente                                          | 38        | Esami di certificazione                                        | 270.000,00       | 270.000,00                   | 202.585,80 | -67,414,20  |
|                                                             | IV        | Entrate in conto capitale                                      | 0,00             | 0,00                         | 0,00       | n           |
|                                                             | 41        | Vendita di attrezzature, mobilio, automezzi                    | 0,00             | 0,00                         | 0,00       | ~           |
|                                                             | 42        | Altre entrate                                                  | 0,00             | 0,00                         | 0,00       | ~           |
|                                                             | v.        | Anticipazioni e partite di giro                                | 26.000,00        | 26.000,00                    | 30.266,81  | +4.266,81   |
|                                                             | 51        | Anticipazioni di fondo scorta                                  | 0,00             | 0,00                         | 0,00       | -           |
| SALDI in €                                                  | 52        | Anticipazioni da altre fonti                                   | 0,00             | 0,00                         | 0,00       | -           |
| eventivo                                                    | 53        | Partite di giro                                                | 26.000,00        | 26.000,00                    | 20.748,01  | -5.251,99   |
| trate: +554.786,7<br>cite: -554.786.7                       | 7 54      | Rimborsi I.V.A                                                 | 0,00             | 0,00                         | 0,00       | ~           |
| issa                                                        | 55        | Ritenute d'acconto                                             | 0,00             | 0,00                         | 9.518,80   | +9.518,80   |
| ntrate: +417.574,9<br>scite: -373.927,6<br>aldo: +43.647.27 | 5         |                                                                |                  |                              |            |             |

fig. 13

#### In alto appare la barra dei menu (File, Modifica, Setup, Vai a, Opzioni, Utilità, Aiuto)

La barra sottostante contiene i pulsanti con i quali accedere alle varie le Sezioni:

| BILANCI    | ENTRATE     | USCITE            | FONDO PICO | COLE SPESE | FONDO SCORTA |
|------------|-------------|-------------------|------------|------------|--------------|
| CONVERSION | I VALUTARIE | <b>BENI FACIL</b> | E CONSUMO  | RIEPILOGHI | RUBRICA      |

## Bilanci

La maschera dei bilanci, suddivisa in tre riquadri, presenta sulla sinistra una sezione contenente le opzioni di *visualizzazione*, di *esecuzione* e di *stampa*. Le opzioni attive sono in risalto.

Per passare dalle Entrate alle Uscite, selezionare la relativa casella sotto Visualizza.

Il riquadro principale riporta analiticamente lo stato attuale del consuntivo nella valuta prescelta:

nella prima colonna sono indicati i numeri dei capitoli e dei titoli,

nella seconda la relativa denominazione,

nella terza i dati del **preventivo** (se il preventivo ha subito variazioni compensative o in aumento, i relativi importi assumono un colore diverso), Se è stato compilato l'assestato invece di preventivo compare **assestato**. nella guarta i **movimenti** di cassa,

nella quinta la differenza fra la competenza e la cassa.

| 🕼 Registra! Scrittur  | e contabili | per Istituti Italiani di Cultura                               |               |               |                 |
|-----------------------|-------------|----------------------------------------------------------------|---------------|---------------|-----------------|
| File Modifica Setup   | Vaila Vis   | ualizza Operazioni Stampa Opzioni Utilità Aiuto                |               |               |                 |
| BILANCI ENTRA         | TE USC      | ITE FONDO PICCOLE SPESE FONDO SCORTA CO                        | NVERSIONI VAL | JTARIE BENI D | I FACILE CONSUN |
| Bilanci<br>Visualizza | C           | onsuntivo                                                      |               |               | P.07            |
| Consuntivo altra va   |             | Avanzo di cassa al termine dell'esercizio precedente           | 28.394,98     | 28,394,98     | virrerenza<br>~ |
| Assestato             | I           | Entrate derivanti da trasferimenti dello Stato italiano        | 150.000,00    | 118.000,00    | -32.000,00      |
| (i) Entrate           | 13          | Dotazione finanziaria del Ministero degli Affari Esteri        | 150.000,00    | 118.000,00    | -32.000,00      |
| 💍 Uscite              | 13.1        | Dotazione finanziaria provenienza anno precedente              | 0,00          | 0,00          | ~               |
| Yariazioni            | 14          | Altri finanziamenti delle amministrazioni dello stato italiano | 0,00          | 0,00          | ~               |

fig. 14

Per le Uscite l'ultima colonna indica la disponibilità di cassa attuale.

Solo in presenza di disponibilità si possono effettuare spese, emettendo mandati di pagamento.

E' quindi buona regola, prima di emettere un mandato di pagamento, controllare che l'importo della spesa trovi capienza nella disponibilità. In caso contrario l'operazione di emissione del mandato di pagamento viene bloccata.

Di conseguenza, nella colonna delle disponibilità non ci potranno mai essere numeri negativi.

| File Modifica Setup V            | ai a Visu | ualizza Operazioni Stampa Oj            | pzioni Utilità Aiuto       |               |                  |
|----------------------------------|-----------|-----------------------------------------|----------------------------|---------------|------------------|
| BILANCI ENTRATE                  | USC       | ITE FONDO PICCOLE SPESE                 | FONDO SCORTA CONVERSIONI V | ALUTARIE BENI | DI FACILE CONSUN |
| Bilanci<br><sup>Visualizza</sup> | C         | onsuntivo                               |                            |               |                  |
| Consuntivo in E                  | Num       | Denominazione                           | Assestato                  | Movimenti     | Disponibilità    |
| Consuntivo altra val.            | 01        | Disavanzo di cassa dell'esercizio prece | dente 0,                   | 0,0           | 0 ~              |
| Accestate                        | I         | Spese di personale                      | 23.700,0                   | 0 17.600,00   | 0 +6.100,00      |
|                                  | 11        | Compensi personale a contratto          | 0,                         | 0,0           | 0 ~              |
| <ul> <li>Uscite</li> </ul>       | 12        | Compensi contratti d'opera              | 22.000,                    | 00 17.600,0   | 0 +4.400,00      |
| Variazioni                       | 13        | Compensi consulenze specialisti         | 1.700.                     | 0.0           | 0 +1.700.00      |

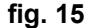

In basso a sinistra compare il **quadro dei saldi**, in cui sono riportati gli importi di entrate e uscite del preventivo o assestato (eventualmente modificati con variazioni in aumento) e la situazione di cassa, sia in Euro che nelle varie valute di gestione.

| ∧ SA      | LDL in €        |  |  |
|-----------|-----------------|--|--|
| Preventiv | 0               |  |  |
| Entrate:  | +251.280,00     |  |  |
| Uscite:   | -251.280,00     |  |  |
| Cassa     |                 |  |  |
| Entrate:  | +226.358,87     |  |  |
| Uscite:   | -130.337,38     |  |  |
| Saldo:    | +96.021,49      |  |  |
| S         | ALDI            |  |  |
| €<br>SGD  | -<br>+199.138,8 |  |  |
| . 40      |                 |  |  |

#### fig. 16

Nella parte bassa dello schermo compare una *barra di stato* con l'indicazione dell' **esercizio finanziario** sul quale si sta operando e il **percorso** in cui è memorizzato il file dati attivo *NomeSede.mdb.* 

Agendo sulle freccette accanto all'anno, è possibile selezionare un precedente esercizio finanziario e visualizzarne i contenuti.

E' possibile stampare report di un esercizio precedente o inviare i relativi dati al Ministero, mentre non è consentito apportarvi alcuna modifica.

Sercizio: 2009 🛨 Nel file dati: C:\Registra!\Database\DAMASCO.mdb

Con la sezione **BILANCI** attiva la barra dei menu è la seguente:

| File | Modifica | Setup | Vai a | Visualizza | Operazioni | Stampa   | Opzioni | Utilita | Aiuto  |      |
|------|----------|-------|-------|------------|------------|----------|---------|---------|--------|------|
| B    |          | ENTRA | TE    | USCITE     | FONDO PIC  | COLE SPE | SE FOND | o scor  | RTA CO | ONVE |

## Menu File

#### Salva file dati con nome:

è possibile fare una copia del file *NomeSede.mdb* salvandolo con altro nome. Attenzione che il file salvato diventerà attivo e il successivo lavoro verrà memorizzato in guest'ultimo.

#### Apri file dati:

è possibile caricare un file precedentemente salvato con altro nome

#### Effettua backup:

crea automaticamente una copia del file dati assegnandogli il nome NomeSede\_gg-mm-aaaa.mdb (es. Dublino\_10\_07\_2008.mdb) e salvandola nella sottocartella di sistema Registra!\Backup

#### Recupera file di backup:

consente di recuperare un file di backup salvato in precedenza.

#### Esporta in excel:

consente di esportare e salvare il libro giornale dell'esercizio corrente in formato Excel per una suc-

| Salva file dati con nome<br>Apri file dati |   |
|--------------------------------------------|---|
| Effettua backup<br>Recupera file di backup | × |
| Esporta in Excel                           |   |
| Esci dal programma                         |   |
|                                            |   |

#### fig. 19

cessiva elaborazione dei dati.

#### Esci dal programma:

chiude la sessione di lavoro. Per default ad ogni uscita dall'applicazione Registra! chiede di fare una copia di Backup. Per disattivare questa modalità deselezionare l'opzione Backup automatico dal Menu Opzioni

## Menu Modifica

#### Annulla ultima registrazione contabile: Modifica Setup Vaila Visualizza Opera: cancella l'ultima operazione effettuata, quale può essere un Annulla ultima registrazione contabile mandato di pagamento, una reversale, un prelievo, ecc.

fig. 20

critture contabili per Istituti Ital Setup Vai a Visualizza Operazion

Cambi delle valute di gestione

Sede

## Menu Setup

#### Sede:

riporta il nomi di Sede, Responsabile e Contabile, inseriti nella fase di setup, e ne consente la modifica.

|                         | fig. 21                     | Avanzi esercizio precedente |
|-------------------------|-----------------------------|-----------------------------|
| Dati relativi alla Sede |                             |                             |
| Sede                    | Responsabile di sede (nomin | ativo)                      |
| SHANGAI                 | Luigi Fazio                 |                             |
| Il contabile            | Titolo o qualifica          |                             |
| Ging Seng               | L'ADDETTO REGGENTE          |                             |
|                         | Conferma                    | Rinuncia                    |

fig. 22

#### Cambi delle valute di gestione:

🐨 D.

questa funzione compare solo in presenza di più valute di gestione e consente di aggiornare i valori di cambio con l'Euro. I cambi possono essere modificati selezionando la casella Applica alla conferma prima di uscire dalla maschera.

La modifica del cambio Valuta locale/Euro comporta un ricalcolo generale e pertanto i valori riepilogativi in Euro saranno modificati. Per rendere effettivi i nuovi valori di cambio è necessario resettare il programma.

Al momento di compilazione di preventivo e assestato è necessario indicare la data di redazione dei bilanci e il cambio applicato. Il cambio del consuntivo, a termini di Regolamento, deve essere quello del 31 dicembre.

Il cambio del consuntivo va inserito prima dell'apertura del nuovo esercizio finanziario. Una volta aperto il nuovo esercizio non sarà più possibile modificare il cambio del consuntivo.

| Cambi delle valute di gestio | ne     |       |         |            | X  |
|------------------------------|--------|-------|---------|------------|----|
| Cambi del bilancio           | ¥aluta | BGN   | =€      | Data       |    |
| Preventivo                   |        | 0,512 | 820513  | 01/01/2009 | 15 |
| 🛢 Assestato                  |        | 0,512 | 820513  | 11         | 15 |
| 🗩 Consuntivo                 |        | 0,512 | 820513  | 22/02/2009 | 15 |
| Preventivo 2010              |        |       | 0       | 11         | 15 |
| Applica alla conferma        |        |       | Annulla | a Confer   | ma |

fig. 23

#### Avanzi esercizio precedente:

consente di visualizzare, e modificare fino alla prima registrazione del nuovo esercizio, i saldi contabili di iniziali.

| wanzi ese | ercizio precedente |         |              | ×   |
|-----------|--------------------|---------|--------------|-----|
|           |                    |         |              |     |
| ¥aluta    | Cassa              | FPS     | Fondo scorta |     |
| €         | +22.543,62         | ~       | +61.924,04   |     |
| HUF       | +7.250.037,14      | ~       | ~            |     |
|           |                    |         |              |     |
|           |                    |         |              |     |
|           |                    |         |              | . 1 |
|           |                    |         | Annulla      | a   |
|           |                    | fig. 24 |              |     |

## Menu operazioni

#### Modifica preventivo:

E' possibile apportare modifiche al bilancio preventivo compilato in precedenza.

#### Effettua assestamento di bilancio:

apre la maschera di compilazione del bilancio assestato

#### Modifica allegato C:

si accede alla maschera in cui inserire i dati per la compilazione dell' Allegato C (Riassunto generale del movimento amministrativo dell'esercizio).

#### Variazione compensativa:

si accede alla maschera in cui inserire una variazione compensativa (variazione da un capitolo all'altro, dello stesso titolo o di titoli diversi).

#### Variazione in aumento:

si accede alla maschera in cui inserire una variazione in aumento (variazione che comporta un aumento delle entrate e conseguentemente delle uscite). Questa variazione di bilancio, prevista dall'art. 27, comma 2 del Regolamento, si effettua quando si sono registrate maggiori entrate e vi è necessità di effettuare maggiori spese.

#### Compila preventivo 2010:

Consente la redazione del bilancio preventivo dell'esercizio successivo a quello corrente.

#### Trasmissione al MAE:

trasmissione telematica di dati al Ministero. Scegliere una delle opzioni e cliccare sul pulsante Avanti:

| Opyrazioni                        | Stampa     | Opzioni | Utilità |  |  |  |  |
|-----------------------------------|------------|---------|---------|--|--|--|--|
| Modifica Preventivo               |            |         |         |  |  |  |  |
| Effettua assestamento di bilancio |            |         |         |  |  |  |  |
| Modifica Allegato C               |            |         |         |  |  |  |  |
| Variazione compensativa           |            |         |         |  |  |  |  |
| Variazione in aumento             |            |         |         |  |  |  |  |
| Compila preventivo 2010           |            |         |         |  |  |  |  |
|                                   |            |         |         |  |  |  |  |
| Trasmis:                          | ione al MA | E       |         |  |  |  |  |

fig. 25

| 😴 Trasferis <mark>ci i d</mark> ati di bilancio            |                   |          |
|------------------------------------------------------------|-------------------|----------|
| Scegliere il bilancio da<br>trasmettere al MAE discando il | C Preventivo_2009 |          |
| bottone di selezione e premere                             | C Assestato_2009  |          |
| Avanti per proseguire                                      | C Consuntivo_2009 |          |
|                                                            | C Preventivo_2010 |          |
|                                                            |                   |          |
|                                                            |                   |          |
| Esci                                                       |                   | Avanti > |
|                                                            |                   | fig      |

Nella schermata successiva scrivere nella casella Destinatario l'indirizzo e-mail a cui si intende inviare il bilancio e nella casella Messaggio un breve testo di accompagnamento:

26

| 🅳 Trasferisci i dati di bilar                                                                                                    | ncio                                                                                                    | _ 🗆 X |      |
|----------------------------------------------------------------------------------------------------|----------------------------------------------------------------------------------------------------|-------|------|
| Scegliere l'account da cui<br>inviare i dati, inserire nelle<br>apposite caselle l'indirizzo<br>e-mail del destinatario e un<br>eventuale testo. Premere<br>"Invia" | Conti d'Qosta elettronica rilevati nel sistema<br>contab.licbudapest@esteri.it<br>Destinatario<br><i>dgpc2.info@esteri.it</i><br>Messaggio<br>Si trasmette il bilancio preventivo dell'IIC Budapest |       |      |
| Esci                                                                                                    |                                                                                                    | Invia | fig. |

L'avvenuta trasmissione viene certificata con un messaggio di conferma:

| Registra!                                                                                                    |         |
|----------------------------------------------------------------------------------------------------|---------|
| Il bilancio è stato inviato mediante il programma di gestione dela posta elettronica<br>In caso di errore, assicurarsi che la connessione a internet sia attiva |         |
| <u></u>                                                                                                    | fig. 28 |

Qualora dovessero verificarsi problemi di trasmissione, sarà possibile allegare manualmente il file relativo al preventivo, all'assestato o al consuntivo selezionandolo dalla cartella C:/.../Registra!/Database

## Menu stampa

## **Preventivo:** • stampa l'Allegato A del preventivo dell'esercizio corrente inviato al MAE Preventivo con variazioni: stampa l'Allegato A del preventivo dell'esercizio corrente con le variazioni di bilancio apportate. . **Rendiconto in:** stampa l'Allegato B del bilancio consuntivo con possibilità di scegliere fra riepilogo in Euro e le varie valute di gestione. Elenco variazioni: stampa un report con le variazioni apportate al bilancio preventivo o assestato. . Schermata corrente: E' possibile fare una stampa della schermata attiva del monitor. Allegato C: stampa l'allegato con il Riassunto del movimento amministrativo dell'esercizio attivo. 8

Nota: tramite il pulsante \_\_\_\_\_ è possibile accedere alle opzioni di stampa consentite dalla stampante instal-

lata e scegliere il formato della carta, il numero di copie, ecc.

## Entrate

La maschera della sezione **Entrate** si presenta con la divisione standard in tre parti: **Visualizza**, **Operazioni**, **Stampa**. Cliccando sui pulsanti di sinistra nel riquadro principale compaiono i dati relativi alle entrate. Le operazioni consentite sono:

- nuova reversale (registrazione di una nuova entrata)
- modifica reversale (modifica di alcuni dati di una reversale già inserita)
- **storno reversale** (cancellazione di una reversale già inserita, ma di cui resta traccia nel libro giornale)

| 🛠 Registra! Scritture contabili per Istituti Italiani di Cultura |           |         |           |          |            |                              |                 |               |                                            |         |
|------------------------------------------------------------------|-----------|---------|-----------|----------|------------|------------------------------|-----------------|---------------|--------------------------------------------|---------|
| File Modifica S                                                  | Setup V   | /aia Vi | isualizza | Operazio | ni Stampa  | Opzioni Utilità Aiuto        |                 |               |                                            |         |
| BILANCI                                                          | NTRATE    | US      | CITE      | FONDO P  | ICCOLE SPE | SE FONDO SCORTA CONV         | ERSIONI VALUTAR | RIE <b>BE</b> | NI DI FACILE CONSUMO RIEPILOGHI            | RUBRICA |
|                                                                  |           |         |           |          |            | . н. н.                      |                 |               | Л                                          |         |
| Entrate                                                          |           | Ð       |           |          | ali        |                              |                 |               |                                            |         |
| Vicualizza                                                       |           |         |           | 919      | CIUU       |                              |                 |               |                                            |         |
| ¥ISUdii22d                                                       |           | -       | N 🛆       | Capitolo | Data       | Erogatore                    | Importo         | Valu          | Causale                                    |         |
| Reversal                                                         | li        |         | 3         | 53       | 01/02/2007 | Ambasciata d'Italia in Ate   | 3.778,25        | €             | Rimborso oneri sociali 2006                |         |
| Storni                                                           |           |         | 4         | 13.1     | 01/02/2007 | M.A.E.                       | 20.000,00       | €             | Dotazione finanziaria integrativa 2006     |         |
| L                                                                |           |         | 5         | 22       | 02/02/2007 | Patto di stabilità - Ufficio | 952,00          | €             | Contributo organizzazione Tavola roto      |         |
| Operazioni                                                       |           |         | 6         | 53       | 06/02/2007 | Omiccioli Alessandra         | 1.103,60        | €             | Rimborso ritenuta d'acconto 60 bimest      |         |
| Nuova rever                                                      | rsale     |         | 7         | 38       | 21/02/2007 | Vari                         | 3.950,00        | €             | Tasse esami CELI                           |         |
|                                                                  |           |         | 8         | 32       | 21/02/2007 | Vari                         | 15.935,00       | €             | Rette corsi                                |         |
| Modifica reve                                                    | ersale    |         | 9         | 38       | 21/02/2007 | Vari                         | 18.884,00       | €             | Tasse esami Diploma                        |         |
| Storno rever                                                     | rsale     |         | 10        | 38       | 06/03/2007 | Vari                         | 108.165,80      | €             | Tasse esami Diploma                        |         |
|                                                                  |           |         | 11        | 32       | 06/03/2007 | Vari                         | 6.350,00        | €             | Rette corsi                                |         |
| Stampa                                                           |           |         | 12        | 22       | 26/03/2007 | IDEAL Patrasso               | 2,500,00        | €             | Noleggio Mostra Ferri                      |         |
| Reversali selez                                                  | zionate   |         | 13        | 53       | 30/03/2007 | Omiccioli Alessandra         | 967,60          | €             | Rimborso ritenuta d'acconto 10 bimest      |         |
| L                                                                |           |         | 14        | 13       | 19/04/2007 | M.A.E.                       | 12.000,00       | €             | Dotazione finanziaria 2007 prima rata      |         |
|                                                                  |           |         | 15        | 38       | 03/05/2007 | Vari                         | 2.480,00        | €             | Tasse esami Diploma                        |         |
|                                                                  |           |         | 16        | 32       | 03/05/2007 | Vari                         | 16.344,80       | €             | Rette corsi                                |         |
|                                                                  |           |         | 17        | 38       | 03/05/2007 | Vari                         | 12.540,00       | €             | Tasse esami Diploma Avanzato               |         |
|                                                                  |           |         | 18        | 38       | 03/05/2007 | Vari                         | 56.566,00       | €             | Tasse esami CELI                           |         |
|                                                                  |           |         | 19        | 22       | 22/05/2007 | Odeio Symphonia              | 250,00          | €             | Affitto salone per concerto                |         |
|                                                                  |           |         | 20        | 22       | 22/05/2007 | ELLINOAMERIKANIKI EN         | 1.800,00        | €             | Affitto locali per svolgimento esami di li |         |
|                                                                  |           |         | 21        | 22       | 31/05/2007 | HELEXPO                      | 1.351,60        | €             | Restituzione caparra affitto               |         |
|                                                                  |           |         | 22        | 53       | 04/06/2007 | Omiccioli Alessandra         | 967,60          | €             | Rimborso ritenuta d'acconto 20 bimest      |         |
|                                                                  |           |         | 23        | 33       | 18/06/2007 | Vari                         | 40.840,00       | €             | FESTITALIA 07: incassi concerto Milva      |         |
|                                                                  |           |         | 24        | 22       | 25/06/2007 | Ministero Affari Esteri Elle | 254,90          | €             | Rimborso spese hotel Bindi                 |         |
| SALDI in (                                                       | €         |         | 25        | 32       | 25/06/2007 | Vari                         | 15.970,00       | €             | Rette corsi                                |         |
| Preventivo                                                       |           |         | 26        | 33       | 06/07/2007 | Vari                         | 21.446,77       | €             | FESTITALIA 07: incassi serate              |         |
| Entrate: +55                                                     | 4.786,77  |         | 27        | 36       | 30/06/2007 | ALPHA BANK                   | 107,44          | €             | Interessi bancari 10 semestre 2007         |         |
| Cassa -55                                                        | 14./85,// |         | 28        | 36       | 30/06/2007 | ALPHA BANK                   | 405,71          | €             | Interessi bancari 10 semestre 2007         |         |
| Entrate: +41                                                     | 7.574,92  |         | 29        | 53       | 14/08/2007 | Omiccioli Alessandra         | 967,60          | €             | Rimborso ritenuta d'acconto 3o bimest      |         |
| Saldo: +43                                                       | 3,647,27  |         | 30        | 22       | 19/09/2007 | Comune di Salonicco          | 8.328,80        | €             | Rimborso spese per concerto NCCP           |         |
|                                                                  |           |         | 31        | 55       | 20/09/2007 | Comune di Salonicco          | 9.518,80        | €             | Rimborso spese per Teatro Immagine         |         |

fig. 29

Posizionandosi sulla casella di un campo qualsiasi all'interno della tabella, è possibile ottenere un listato con i campi che contengono lo specifico valore selezionato. Risulta utile per filtrare le operazioni compiute in una certa data, o i pagamenti a uno stesso fornitore, o le spese di un capitolo, ecc.

Per fare ciò basta attivare il pulsante **Applica filtro** Che si trova in basso sulla barra del percorso. Posizionandosi su un altro campo della tabella si applica un ulteriore filtro in base al valore selezionato.

Per ripristinare la visione di tutti i record premere il pulsante Rimuovere filtro

| Esercizio: | 2005 ÷ | Nel file dati: F:\Registra!\ISTANBUL.mdb |
|------------|--------|------------------------------------------|
|            |        |                                          |

V

La maschera di inserimento di una reversale presenta i seguenti campi:

- Data di registrazione: (è la data di emissione della reversale stessa)
- Capitolo di entrata: (scegliere dal menu a tendina o digitare il numero corrispondente)
- Erogatore: (indicare il nominativo di chi ha effettuato il versamento). Per la registrazione dei proventi di iscrizioni ai corsi di lingua, esami di certificazione o di altri servizi a pagamento è opportuno fare registrazioni cumulative.
- Causale: descrivere la motivazione del versamento
- Valuta: indicare la valuta nella quale è avvenuto il versamento
- Importo: digitare l'importo del versamento
- Modalità di riscossione: scegliere nel menu a tendina la modalità del versamento
- Data operazione: indicare la data della transazione (Versamento bancario, assegno, accredito, ecc.)
- **Estremi:** campo obbligatorio in cui inserire i riferimenti dell'operazione (estratto conto, contabile bancaria, avviso di pagamento, ecc.)
- Nota: campo libero in cui inserire qualsiasi osservazione

Nella parte in basso della scheda un riquadro riporta i **saldi di titolo e capitolo** riferiti al bilancio preventivo o assestato.

I numeri in rosso indicano la differenza fra l'importo indicato nel preventivo e le somme realmente introitate.

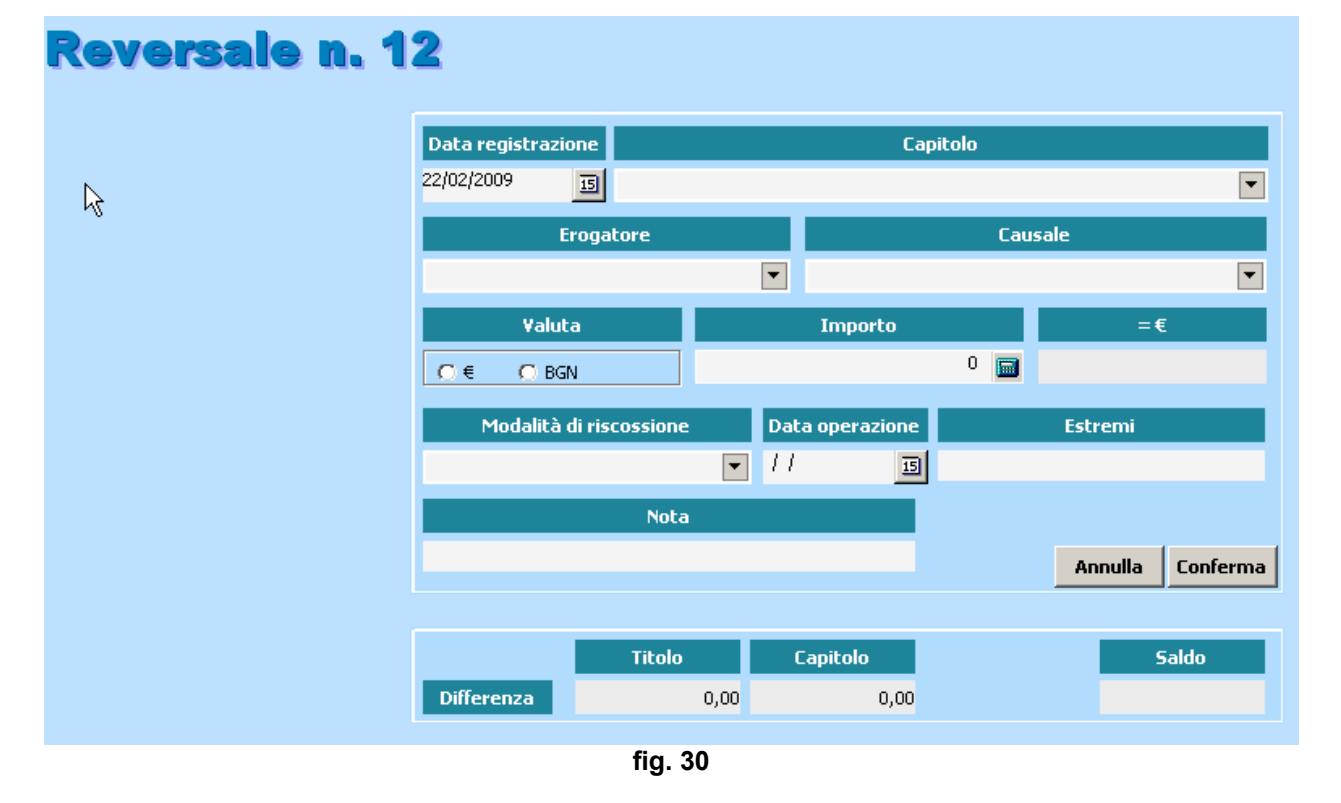

Il messaggio seguente avverte che il bilancio preventivo compilato entro i termini previsti dal Regolamento ora viene definitivamente chiuso. In caso di modifiche del bilancio preventivo comunicate e richieste dal MAE, sarà possibile intervenire apportando le necessarie modifiche. Tale operazione però deve avere come riscontro un apposito messaggio ministeriale, altrimenti non è consentito modificare un bilancio ufficialmente trasmesso.

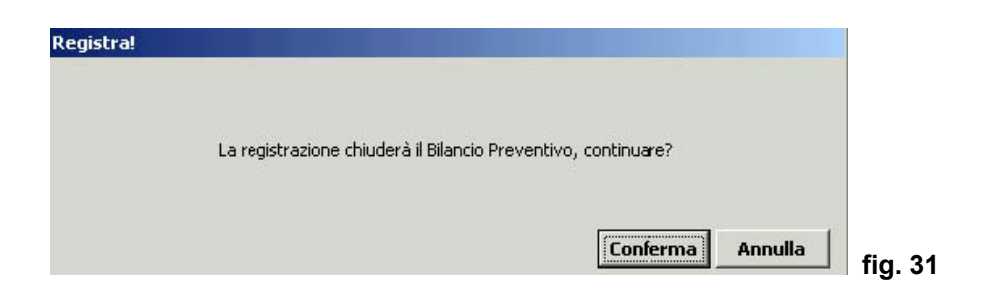

L'opzione **Modifica reversale** consente di ovviare ad alcuni errori materiali occorsi nella compilazione di alcuni campi: Capitolo di entrata, Erogatore, Causale, Modalità e Data della riscossione, estremi relativi alla documentazione contabile ed eventuale nota.

Non sono modificabili la Data del mandato e l'importo. E' possibile accedere alla funzione di **Modifica reversa**le anche dalla tabella delle reversali, posizionandosi su una riga e facendo un **doppio clic** con il mouse.

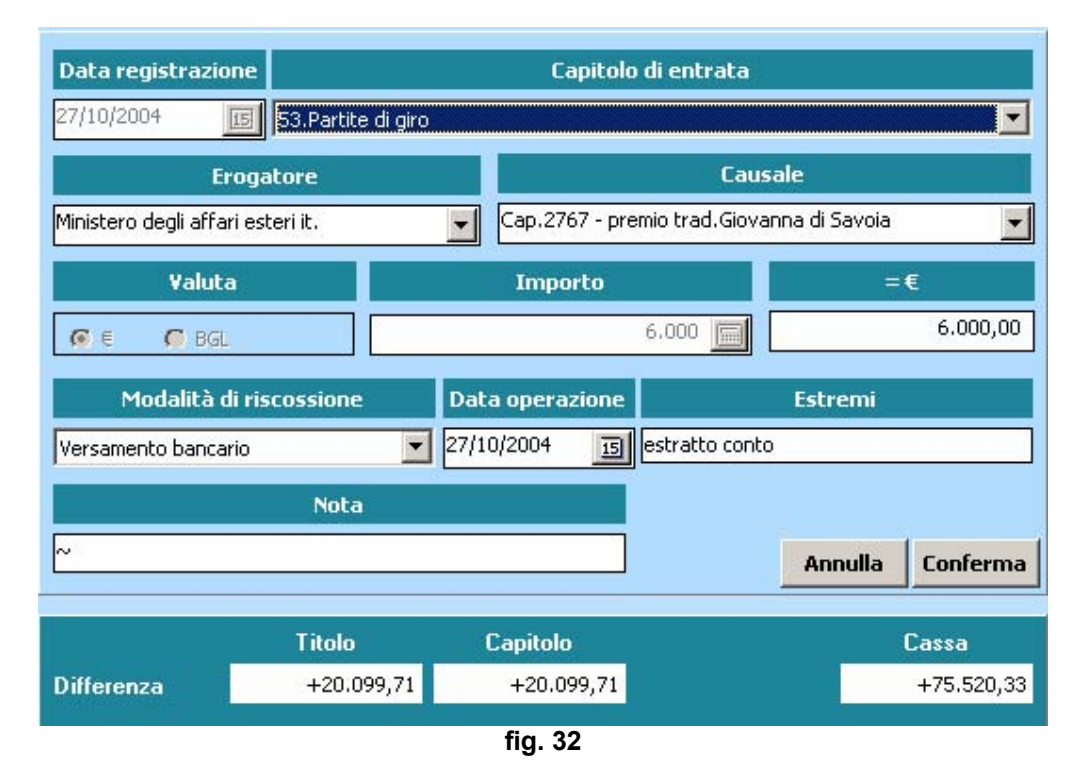

Nel caso in cui si renda necessario cancellare l'intera operazione contabile, si dovrà utilizzare l'opzione **Storno reversale**. La maschera che compare consente di inserire la data dello storno e la ragione del medesimo (es. "errore digitazione importo"):

| Data registrazione                | Capitolo di entrata            |                  |
|-----------------------------------|--------------------------------|------------------|
| 27/10/2004 15 53.Partite          | di giro                        | •                |
| Erogatore                         |                                |                  |
| Ministero degli affari esteri it. | Cap.2767 - premio trad.Giovann | a di Savoia 📃 🚽  |
| ¥aluta                            | Importo                        | =€               |
| ſ€ ſ¶ BGL                         | 6.000 🗐                        | 6.000,00         |
|                                   | Data operazione                | Estremi          |
| Versamento bancario               | 27/10/2004 🛐 estratto conto    |                  |
| Nota                              |                                |                  |
| ~                                 |                                |                  |
|                                   |                                |                  |
| Data Storno                       | Ragione dello Storno           |                  |
| 11 15                             |                                |                  |
|                                   |                                |                  |
|                                   |                                | Annulla Conferma |

tig. 33

Operazioni Stampa Op Nuova reversale Modifica reversale Duplica reversale Storno reversale

L'elenco delle operazioni stornate è visibile attivando il menù Visualizza, opzione Storni.

Una funzione che consente un notevole risparmio di tempo è quella della duplicazione. E' accessibile sia dal menu Operazioni sia cliccando con il tasto destro sul mouse su una riga della tabelle delle reversali.

Si apre la scheda di una nuova reversale con numero progressivo e con i campi precompilati. Apportare con attenzione le modifiche necessarie e uscire con il tasto Conferma.

### fig. 34

Il programma Registra! consente di annullare l'ultima registrazione contabile effettuata, nella sessione corrente o in quella precedente, attraverso il menù Modifica, opzione Annulla ultima registrazione contabile.

È possibile infine stampare tutte o alcune reversali, selezionandole dall'elenco visualizzato: tenere premuto il tasto CTRL e cliccare con il tasto sinistro del mouse in un punto qualsiasi della riga di ciascuna reversale di cui si richiede la stampa.

## Uscite

La maschera della sezione **Uscite** si presenta con la divisione standard in tre parti: **Visualizza**, **Operazioni**, **Stampa**.

#### Visualizza

- o Mandati: nel riquadro di destra appare la tabella dei mandati
- o Impegni di spesa: nel riquadro di destra appare la lista degli impegni.
- o Storni: nel riquadro di destra appare la lista degli storni eseguiti

#### Operazioni

- Nuovo mandato: registrazione di una nuova uscita
- Modifica spesa: modifica di alcuni dati di un mandato di pagamento già inserito. E possibile accedere alla modifica anche con doppio clic dopo essersi posizionanati su una riga della tabella dei mandati,
- Storno spesa: cancellazione di un mandato di pagamento già registrato. Della cancellazione resta la relativa traccia nel libro giornale)
- Tabella eventi: apre la maschera della tabella eventi in cui si possono inserire gli eventi da abbinare alle spese)

| 😵 Registra! Scritture co | ntab | ili per I | stituti Italiani | di Cultura   |                                   |                |                 |                         |                         |         |                |
|--------------------------|------|-----------|------------------|--------------|-----------------------------------|----------------|-----------------|-------------------------|-------------------------|---------|----------------|
| File Modifica Setup Vai  | ia V | isualizza | Operazioni !     | Stampa Opzio | oni Utilità Aiuto                 |                |                 |                         |                         |         |                |
| BILANCI ENTRATE          | US   | 5CITE     | FONDO PICCO      | DLE SPESE FO | INDO SCORTA CONVERSION            | I VALUTARIE BE | NI DI FA        | CILE CONSUMO            | RIEPILOGHI              | RUBRI   | ICA            |
| 6                        |      |           |                  |              | h                                 |                |                 |                         | . Л.                    |         |                |
| Uscite                   |      |           |                  |              |                                   |                |                 |                         |                         |         |                |
| Visualizza               | U.   | 191       | ncisiai          |              |                                   |                |                 |                         |                         |         |                |
| Mandati                  | -    | Num /     | Capitolo         | Data         | Beneficiario                      | Importo        | Valuta          |                         | Causale                 |         | Modalita       |
|                          | _    |           | 1 23             | 09/01/2008   | Pedro Angel Diaz                  | 480.0          | 0 ARS           | Lavori di manutenzio    | ne bagno con acquis     | to pe   | Asseano b      |
| Impegni di spesa         |      |           | 2 29             | 10/01/2008   | Jose Viña                         | 217,9          | 0 ARS           | Acquisto quotidiani p   | er ritagli eventi IIC   | mes     | -<br>Assegno b |
| Storni                   |      |           | 3 21.1           | 10/01/2008   | Correo Argentino Sebastian Fraire | 103,2          | S ARS           | Spedizioni postali 2°   | quindicina dicembre     | 2007    | Assegno b      |
| Operazioni               |      |           | 4 24             | 10/01/2008   | Radio Taxi Melitax SRL            | 388,1          | 1 ARS           | Viaggi in taxi dal 22/  | 11/07 al 18/12/07       |         | Assegno b      |
| operazioni               |      |           | 5 24             | 10/01/2008   | C.L.E.                            | 90,0           | 0 ARS           | Spedizioni con pony     | express del giorno 1    | 4/12/07 | Assegno b      |
| Nuovo mandato            |      |           | 5 38             | 11/01/2008   | Universita per Stranieri di Siena | 1.262,5        | 56 €            | Esami CILS Session      | ≥ 06/12/2007            |         | Bonifico ba    |
| Modifica spesa           |      |           | 7 31             | 14/01/2008   | Fundacion Cultural Coliseum       | 1.064,0        | 0 ARS           | Ore straordinarie per   | sonale tecnico del T    | eatro   | Assegno b      |
|                          |      |           | B 21.1           | 14/01/2008   | Correo Argentino Sebastian Fraire | 492,0          | 0 ARS           | Spedizioni internazio   | nali di libri provenien | nti dal | Assegno b      |
| Storno spesa             |      |           | 9 21.1           | 14/01/2008   | IPLAN - NSS S.A.                  | 1,422,4        | 19 ARS          | Chiamate telefoniche    | e locali e internaziona | ali ge  | Assegno b      |
| Tahella eventi           |      | - +       | 9 34             | 14/01/2008   | Maria Emilia Pandolfi             | 1.000,0        | <del>10</del> E | Partecipazione della    | dott.ssa argentina P    | andol   | Pagament       |
|                          |      | 1         | 1 23             | 15/01/2008   | Politecnica di Heman Tealdi       | 250,0          | 0 ARS           | Manutenzione impiar     | nti d'aria condizionata | а       | Assegno b      |
| Stampa                   |      | 12        | 2 23             | 18/01/2008   | Creher Computacion S.H. Pablo     | 303,0          | 0 ARS           | Istallazione cavi per   | il nuovo sistema di (   | contr   | Assegno b      |
| Mandati selezionati      |      | 1:        | 3 63             | 21/01/2008   | Funzionari IIC                    | 8.556,7        | 6 ARS           | Rimborso IVA funzio     | nari IIC 1°q.2007       |         | Assegno b      |
| Impogni di cooco         |      | 14        | 4 21.1           | 24/01/2008   | Federal Express Corp.             | 1.164,2        | ARS             | Spedizioni internazio   | nali (Esami Cils a Sie  | ena,    | Assegno b      |
| Impegni di spesa         |      | 1         | 5 21.6           | 24/01/2008   | Securité S.A.                     | 1.544,4        | 10 ARS          | Guardiania accesso I    | IC dicembre 2007        |         | Assegno b      |
| Spese per evento         |      | 1         | 5 23             | 29/01/2008   | Creher Computacion S.H. Pablo     | 713,9          | 0 ARS           | Manutenzione ordina     | ria rete informatica (  | gennaio | Assegno b      |
|                          |      | 1         | 7 12             | 30/01/2008   | Gabriella Martin                  | 900,0          | 00 €            | Lavori di centralinista | i e servizi di messag   | geria   | Bonifico ba    |
|                          |      | 1.        | <b>D</b> 73      | 31/01/2008   | Imagenes Carlos Canitano          | 496 S          | 294 N           | Manutenzione ordina     | ria fotoconiatrici mer  | ih an   | Assenno h      |

#### fig. 35

#### Stampa

- Mandati selezionati: Per stampare un singolo mandato cliccare con il mouse sul mandato desiderato, per selezionarne vari tenere premuto il tasto Ctrl e cliccare con il mouse.
- Impegni di spesa: stampa il listato degli impegni di spesa.
- Spese per evento: consente di stampare un report relativo alle spese associate ad un evento, con

calcolo del totale.

Posizionandosi su una riga della tabella dei mandati, con un **doppio clic** si apre la corrispondente scheda in modalità **modifica**. Non è possibile modificare la <u>Data di registrazione</u> e neppure <u>l'importo</u>. Se si sono verificati errori relativamente a questi due campi è necessario operare uno storno.

Posizionandosi su una riga della tabella dei mandati, cliccando il *pulsante destro* del mouse si accede alla funzione di **duplicazione** del mandato. Si apre cioè una scheda con un numero progressivo di mandato su cui è possibile apportare modifiche ad alcuni campi, mantenendone altri invariati.

Posizionandosi su un campo della tabella dei mandati, cliccando il *pulsante destro* del mouse e scegliendo **ricerca**, .si apre la maschera Find che consente di effettuare delle ricerche nella colonna selezionata.

| Find                                                          |                          | ? ×       |         |
|---------------------------------------------------------------|--------------------------|-----------|---------|
| Find what: Spedizioni                                         |                          | Find Next |         |
| <ul> <li>Match whole word only</li> <li>Match case</li> </ul> | Direction<br>C Up ⓒ Down | Cancel    |         |
|                                                               |                          |           | fig. 36 |

Posizionandosi su una casella di un campo qualsiasi all'interno della tabella, è possibile ottenere un listato con i campi che contengono lo specifico valore selezionato.

Per fare ciò basta attivare il pulsante **Applica filtro** che si trova in basso sulla barra del percorso.

Posizionandosi su un altro campo della tabella si applica un ulteriore filtro in base al valore selezionato.

Se voglio, per esempio, selezionare tutti i pagamenti eseguiti in Euroi sul cap. 31, mi posiziono su una qualsiasi casella che contiene il cap 31, applico il filtro con l'apposito pulsante e continuo selezionando la valuta richiesta nella colonna delle valute.

| N | lan   | dati     |            |                     |          |        |                                                             |
|---|-------|----------|------------|---------------------|----------|--------|-------------------------------------------------------------|
| Y | Num 🛆 | Capitolo | Data       | Beneficiario        | Importo  | Valuta | Causale                                                     |
| 7 | 215   | 31       | 10/05/2007 | Luana De Cal        | 500,00   | E      | Compenso per lavori di standista dal 10/4 al 10/5 in occa I |
|   | 216   | 31       | 10/05/2007 | Luana De Cal        | 125,00   | E      | Ritenuta d'acconto corrispondente al compenso di Luana I    |
|   | 217   | 31       | 10/05/2007 | Stefano Canizzaro   | 500,00   | E      | Compenso per lavori di standista dal 10/4 al 10/5 in occa I |
|   | 218   | 31       | 10/05/2007 | Stefano Canizzaro   | 125,00   | E      | Ritenuta d'acconto corrispondente al compenso di Stefan I   |
|   | 221   | 31       | 14/05/2007 | CGBC                | 4.000,00 | E      | Compenso per il concerto di Stefano Di Battista Quartet I   |
|   | 235   | 31       | 16/05/2007 | Giorgio Camini      | 1.000,00 | E      | Compenso per n.2 interventi nell'ambito della Settimana I   |
|   | 236   | 31       | 16/05/2007 | Giorgio Camini      | 250,00   | E      | Ritenuta d'acconto corrispondente al compenso di Giorgio I  |
|   | 237   | 31       | 16/05/2007 | Tonino Lombardi     | 1,500,00 | E      | Compenso per allestimento e organizzazione mostra Toni I    |
|   | 238   | 31       | 16/05/2007 | Tonino Lombardi     | 375,00   | E      | Ritenuta d'acconto corrispondente al compenso di Tonino I   |
|   | 285   | 31       | 07/06/2007 | Giusenne Monsagrafi | 500.00   | F      | Compenso per p.2 interventi pell'ambito dell'Appiversari I  |

fig. 37

Per ripristinare la visione di tutti i record premere il pulsante Rimuovere filtro .

Esercizio: 2005 🕂 Nel file dati: F:\Registra!\ISTANBUL.mdb

V

#### fig. 38

La maschera di inserimento di un mandato di pagamento presenta i seguenti campi:

- Data di registrazione: è la data di emissione del mandato stesso
- Capitolo di spesa: scegliere dal menu a tendina o digitare il numero corrispondente
- Beneficiario: (indicare il nominativo o la ragione sociale del creditore
- Causale: descrivere la motivazione della spesa
- Valuta: indicare la valuta nella quale è stata effettuata la spesa
- Importo: digitare l'importo della spesa
- Modalità di estinzione: scegliere nel menu a tendina la modalità con cui è avvenuto il pagamento
- Data operazione: indicare la data della transazione (assegno bancario, bonifico, e-banking, ecc.)
- **Estremi**: campo facoltativo in cui inserire i riferimenti dell'operazione (numero assegno, estratto conto, contabile bancaria, avviso di pagamento, ecc.)
- Documentazione giustificativa: scegliere nel menu a tendina il documento giustificativo della spesa.
- Nota: campo libero in cui inserire qualsiasi osservazione
- Evento: campo facoltativo che consente di associare una spesa ad un evento culturale

Nella parte in basso della scheda un riquadro riporta i saldi in Euro di *titolo* e *capitolo* riferiti al bilancio preventivo o assestato. La casella *Cassa* indica il saldo reale di cassa per la valuta in cui si intende sostenere la spesa. L'eventuale numero in rosso indica che sullo specifico capitolo manca disponibilità e pertanto la spesa non potrà essere effettuata. Al momento della *Conferma* comparirà un messaggio di errore. In presenza di più valute di gestione, il programma non consente di effettuare una spesa qualora manchi disponibilità nella specifica valuta locale, anche se in c/c in altra valuta sono in attivo.. Potrebbe pertanto essere necessario operare una conversione valutaria per alimentare il c/c in valuta locale.

| Data registrazione     Capitolo di spesa       20/12/2004     31.Manifestazioni culturali       Beneficiario     Causale |
|----------------------------------------------------------------------------------------------------|
| 20/12/2004 🔄 31.Manifestazioni culturali                                                                                 |
| Beneficiario Causale                                                                                                    |
|                                                                                                    |
|                                                                                                    |
| ¥aluta Importo =€                                                                                                    |
| C € C HUF C USD 150.000 m 569,37                                                                                         |
| Modalità di estinzione Data operazione Estremi                                                                           |
| Assegno bancario 20/12/2004 3 7758/89                                                                                    |
| Documentazione giustificativa Nota                                                                                       |
| Fattura                                                                                                    |
| Evento                                                                                                    |
| Concerto Solisti Veneti Annulla Conferma                                                                                 |
| Titala Canitala Casaa                                                                                                    |
| Disponibilità +8.883,80 -545,44 +136.192,46                                                                              |
| fig. 20                                                                                                    |

L'opzione Modifica spesa consente di ovviare ad alcuni errori materiali occorsi nella compilazione di alcuni

campi: Capitolo di spesa, Beneficiario, causale, Modalità e Data operazione, Estremi del pagamento, documentazione giustificativa ed eventuale nota:

| Data registrazio | ine                   | Capitol                   | o di spesa |                                                                                                    |             |
|------------------|-----------------------|---------------------------|------------|----------------------------------------------------------------------------------------------------|-------------|
| 20/08/2004       | [[5] 21.1.Spese posta | li, telefoniche, telegraf | iche       |                                                                                                    |             |
| Be               | neficiario            |                           | Caus       | ale                                                                                                    |             |
| TNT              |                       | Spedizioni varie          | luglio 04  |                                                                                                    | •           |
| Valuta           | a                     | Importo                   |            | =                                                                                                    | €           |
| <b>(</b> €) €    |                       | 1                         | 106,87 📠   |                                                                                                    | 106,87      |
| Modalità         | di estinzione         | Data operazione           |            | Estremi                                                                                                    |             |
| Assegno bancario | ×                     | 20/08/2004 🔢              | 6454       |                                                                                                    |             |
| Document         | azione giustificativa |                           | No         | ta                                                                                                    |             |
| Fattura          |                       | ~                         |            |                                                                                                    |             |
|                  | Evento                |                           |            |                                                                                                    |             |
| <u>.</u>         |                       |                           |            | Annulla                                                                                                    | Conferma    |
|                  | Titolo                | Canitolo                  |            |                                                                                                    | Газза       |
| Disponibilità    | +58.194,46            | +9.288,82                 |            |                                                                                                    | +136.761,83 |
|                  | 8.3                   | fia. 40                   |            | and the state of the second state of the second state of the secon |             |

Nel caso in cui vada stornata l'intera operazione contabile, si dovrà utilizzare l'opzione **Storno spesa**. La maschera che compare consente di inserire la data dello storno e le ragioni del medesimo (es. "importo errato"):

| Data registrazione                       |                            |
|------------------------------------------|----------------------------|
| 20/08/2004 15 21.1.Spese postali, tel    | efoniche, telegrafiche 🗾 💌 |
|                                          |                            |
| TNT                                      | Spedizioni varie luglio 04 |
| ¥aluta                                   | Importo =€                 |
| (• €                                     | 106,87 📷 106,87            |
| Modalità di estinzione Dal               | a operazione Estremi       |
| Assegno bancario 🗾 20/0                  | 8/2004 3 6454              |
| Documentazione giustificativa            | Nota                       |
| Fattura                                  | <ul> <li>~</li> </ul>      |
| Evento                                   |                            |
|                                          | <u> </u>                   |
|                                          |                            |
| Data Storno                              | Ragione dello Storno       |
| 20/12/2004 II errata digitazione importo |                            |
|                                          | Annully Conference         |
|                                          | Annulla                    |

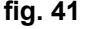

## Operazioni Stampa Nuovo mandato Modifica spesa Duplica mandato Storno spesa

Anche per i mandati di pagamento è presente la funzione di **duplicazione**. E' accessibile dal menu Operazioni oppure cliccando con il tasto destro sul mouse su una riga della tabella dei mandati. Si apre la scheda di un nuovo mandato con numero progressivo e con i campi precompilati. Apportare con attenzione le modifiche necessarie e uscire con il tasto Conferma.

Tabella eventi

#### fig. 42

Maschera in cui registrare il titolo di un evento da abbinare successivamente a vari mandati di pagamento. E' preferibile inserire **prima** l'evento nella relativa tabella e **poi** abbinarlo a una spesa

| nti |     |                                   |         |          |       | 2 |
|-----|-----|-----------------------------------|---------|----------|-------|---|
| •   | Num | Titolo                            |         |          |       | - |
|     | 1.  | CONFERENZA DEL PROF. FRANCO PRONO |         |          |       |   |
|     | 2.  | CONFERENZA AMB CAMPANELLA         |         |          |       |   |
|     | 3.  | DINO CAMPANA, L'ETERNO VIAGGIO    |         |          |       |   |
|     | L   | \$                                |         |          |       |   |
|     |     |                                   | Annulla | Conferma | Nuovo | D |

#### fig. 43

Il programma *Registra!* consente comunque di annullare l'ultima registrazione contabile effettuata nella sessione corrente, o anche in quella precedente di lavoro, attraverso il menù **Modifica**, opzione **Annulla ultima registrazione contabile**.

È inoltre possibile stampare tutti o alcuni dei mandati, selezionabili dall'elenco visualizzato tenendo premuto il tasto **CTRL** e cliccando in un punto qualsiasi della riga di ciascun mandato di cui si richiede la stampa.

| Stampa              |   | 219 | 12   | 51/07/277 | izeki mana                     | /00,00 | F | Com   |
|---------------------|---|-----|------|-----------|--------------------------------|--------|---|-------|
| Scampa              |   | 220 | 21.4 | 31/07/2   | Ditta pulizie Bellavoda Alketa | 500,00 | € | Com   |
| Mandati selezionati |   | 221 | 29   | 01/08/2   | Libreria EPOCHES               | 67,90  | € | Abbo  |
| Impegni di spesa    | • | 222 | 21.3 | 03/08/2   | DEI                            | 838,00 | E | Bolle |
|                     | > | 223 | 26   | 20/08     | ALPHA BANK                     | 34,50  | € | Com   |
| Spese per evento    | • | 224 | 63   | 27/08/2   | IKA                            | 921,84 | E | Cont  |
|                     | • | 225 | 21.1 | 27/08/2   | Tellas a.e.                    | 394,35 | E | Serv  |
|                     | • | 226 | 21.1 | 27/08/2   | OTE                            | 38,00  | E | Bolle |
|                     | • | 227 | 31   | 28/08/2   | Nektaria.e.                    | 245,25 | E | FEST  |
|                     |   | 228 | 21.3 | 30/08/2   | Società Idrica                 | 934,00 | E | Bolle |
|                     |   | 229 | 21.1 | 30/08/2   | TNT courier                    | 480,55 | E | spese |
|                     |   |     |      |           |                                |        | - | -     |

fig. 44

## Fondo piccole spese

La maschera della sezione **Fondo piccole spese** si presenta con la divisione standard in tre parti. In *Visualizza* i due pulsanti Elenco spese e Riepilogo consentono rispettivamente la visualizzazione delle piccole spese registrate e il movimento del fondo stesso.

In Operazioni i pulsanti sono:

- nuova spesa (registrazione di una piccola spesa)
- modifica spesa (modifica di alcuni dati di una piccola spesa già inserita)
- storno spesa (cancellazione di una piccola spesa già inserita, ma di cui resta traccia nel libro giornale)
- duplica spesa (duplicazione di una spesa già inserita con possibilità di modifica di alcuni campi)
- nuovo prelievo (alimentazione del fondo con prelievo bancario)
- modifica prelievo (è possibile correggere i dati di un prelievo errato)
- **restituzione residuo** (versamento sul c/c dei contanti residui a fine anno)

| BILANCI ENTRATE        | 🖁 US | CITE | FONDO PI | CCOLE SPESE | FONDO SCORTA ( | CONVER | RSIONI VALUTARIE BENI DI FACILE | CONSUMO RIE     |
|------------------------|------|------|----------|-------------|----------------|--------|---------------------------------|-----------------|
| Fondo piccole<br>spese | Ξ    | len  | ICO S    | spes        | Э              |        |                                 |                 |
| Visualizza             | -    | N 🛆  | Capitolo | Data        | Importo        | Valuta | Causale                         | dal prelievo n. |
| Elenco spese           |      | 1    | 23       | 07/01/2009  | 25,00          | BGN    | riparazione gomme               | 1               |
| Riepilogo              |      | 2    | 42       | 07/01/2009  | 17,00          | BGN    | acquisti funzionamento istituto | 1               |
|                        |      | 3    | 24       | 07/01/2009  | 50,00          | BGN    | benzina auto di servizio        | 1               |
| Storni                 |      | 4    | 21.1     | 07/01/2009  | 36,00          | BGN    | spese postali                   | 1               |
| Operazioni             |      | 5    | 42       | 08/01/2009  | 30,90          | BGN    | acquisti funzionamento istituto | 1               |
| Nuova spesa            |      | 6    | 42       | 08/01/2009  | 13,00          | BGN    | acquisti funzionamento istituto | 1               |
|                        |      | 7    | 42       | 08/01/2009  | 13,50          | BGN    | acquisti funzionamento istituto | 1               |
| Modifica spesa         |      | 8    | 21.4     | 08/01/2009  | 3,60           | BGN    | acquisto articoli pulizie       | 1               |
| Storpo spesa           |      | 9    | 31       | 12/01/2009  | 146,86         | BGN    | acquisto caffè ospiti           | 1               |
|                        |      | 10   | 42       | 12/01/2009  | 26,00          | BGN    | acquisti funzionamento istituto | 1               |
| Duplica spesa          |      | 11   | 21.1     | 14/01/2009  | 22,94          | BGN    | bolletta telefonica corsi       | 1               |
| Nuovo prelievo         |      | 12   | 24       | 14/01/2009  | 3,00           | BGN    | parcheggio auto di servizio     | 1               |
|                        |      | 13   | 24       | 15/01/2009  | 99,97          | BGN    | benzina auto di servizio        | 1               |
| Modifica prelievo      |      | 14   | 21.1     | 15/01/2009  | 1,14           | BGN    | spese postali                   | 1               |
| Restituzione residuo   |      | 15   | 21.1     | 17/01/2009  | 40,00          | BGN    | acquisto scheda telefonica      | 1               |
|                        |      | 16   | 21.1     | 19/01/2009  | 8,28           | BGN    | spese postali                   | 1               |
| Stampa                 |      | 17   | 42       | 20/01/2009  | 53,16          | BGN    | acquisti funzionamento istituto | 1               |
| Rendiconto             |      | 18   | 21.4     | 20/01/2009  | 15,60          | BGN    | acquisto articoli pulizie       | 1               |
| Prelievi celezionati   |      | 19   | 31       | 20/01/2009  | 50,40          | BGN    | MOSTRA CARNEVALE: stampa prove  | 1               |
| Freilevi selezionati   |      | 20   | 31       | 21/01/2009  | 21,00          | BGN    | acquisto acqua ospiti           | 1               |
|                        |      | 21   |          | 22/01/2000  | 02 04          | PCM.   | corupalionan corci              | 1               |

Il pulsante presente sotto Stampa permette, infine la stampa del Registro del Fondo piccole spese.

fig. 45

Nella finestra di Riepilogo i tre riquadri rappresentano:

- l'elenco dei prelievi effettuati
- il totale dei movimenti
- il saldo disponibile

| Num            |               | Elenco                                            | dei preliev | vi (max 4)                             |
|----------------|---------------|---------------------------------------------------|-------------|----------------------------------------|
| num            | ¥alu          | ita Data                                          |             | Importo                                |
| 1              | €             | 07-01-2004                                        |             | 2,500                                  |
| 2              | €             | 09-06-2004                                        |             | 2,500                                  |
| Valu           | ıta           | Operazioni                                        | Movime      | enti<br>Totale                         |
| ¥alu           | Ita P         | <b>Operazioni</b><br>Irelievi                     | Movime      | enti<br>Totale<br>5.000,00             |
| ¥alu<br>€      | ita<br>P<br>S | <b>Operazioni</b><br>Irelievi<br>ipese effettuate | Movime      | enti<br>Totale<br>5.000,00<br>3.423,03 |
| ¥alı<br>€<br>€ | Ita<br>P<br>S | <b>Operazioni</b><br>Irelievi<br>Ipese effettuate | Salde       | enti<br>Totale<br>5.000,00<br>3.423,03 |

Maschera da compilare per effettuare un prelievo bancario per alimentare il fondo piccole spese.

| Prelievo n | . 1           |                               |                  |
|------------|---------------|-------------------------------|------------------|
|            | Data          | Importo                       | Valuta           |
|            | 07/10/2004 15 | 0 🔲                           | O JUN O USD      |
|            | =€ (так 2582) | Documento giustificativo Data | e Estremi        |
|            | 0€            | Nota bancaria / /             | 15               |
|            |               |                               | Annulla Conferma |
|            |               |                               |                  |

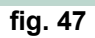

Se il prelievo è la prima operazione contabile realizzata nel nuovo esercizio finanziario, premendo il pulsante *Conferma* comparirà un messaggio di dialogo che informa sulla chiusura del bilancio preventivo.

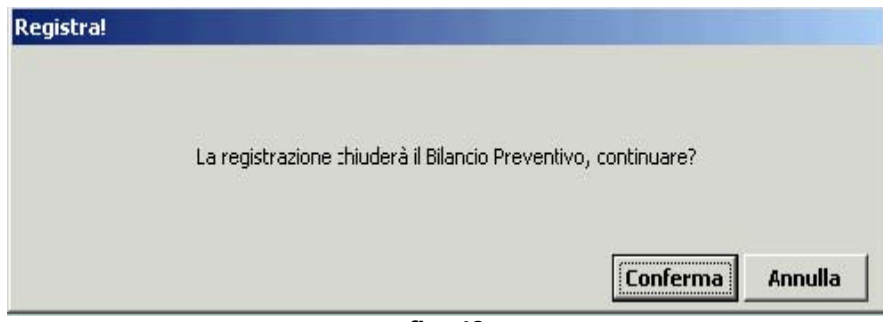

fig. 48

| Data registrazio | ne               | Ca         |      |                  |
|------------------|------------------|------------|------|------------------|
| 26/09/2007       | 15 23.Manutenzio | ni         |      | <b>_</b>         |
| ¥aluta           | •                | Importo    |      | =€ (MAX 1.033)   |
| €                |                  |            | 50 🗾 | +50,00           |
|                  |                  | Causale    |      |                  |
| riparazione fax  |                  |            |      | -                |
|                  |                  |            |      |                  |
|                  |                  |            |      | Annulla Conferma |
|                  |                  |            |      |                  |
|                  | Titolo           | Capitolo   |      | Saldo €          |
| Disponibilità    | +30.646,86       | +11.878,80 |      | +1.299,50        |
|                  |                  |            |      |                  |

fig. 49

| Data registrazione         | Capitolo                 |                  |
|----------------------------|--------------------------|------------------|
| 10/09/2007 🔟 31            | Manifestazioni culturali | V                |
| ¥aluta                     | Importo                  | =€ (MAX 1.033)   |
| € €                        | 150 📠                    | +150,00          |
|                            | Causale                  |                  |
| Spedizione macchina gelato |                          |                  |
|                            |                          |                  |
| Data Storno                | Causale Storno           |                  |
| 11 15                      |                          |                  |
|                            |                          | Annulla Conferma |
|                            | fig. 50                  |                  |

## Fondo scorta

La maschera della sezione Fondo scorta presenta una suddivisione in due parti.

In Operazioni i pulsanti sono i seguenti:

- Consistenza iniziale (impostare la valuta e inserire o modificare l'importo)
- Modifica operazione (consente la correzione di eventuali errori di inserimento)
- Versamenti (versamenti a vario titolo sul conto scorta: residuo fondo di riserva cap. 51, adeguamento fondo scorta cap. 52, ricostituzione fondo scorta cap.61)
- Interessi bancari (registrazione degli interessi bancari attivi maturati sul c/c)
- Prelievo (trasferimento di una somma sul conto di gestione)
- Spese bancarie (registrazione delle spese o commissioni bancarie per operazioni e tenuta conto)

| BILANCI ENTRAT             | E USCITE      | FONDO PICCOLE SPESE   | FONDO SCORTA | CONVERSIONI | VALUTARIE | BENI DI F |
|----------------------------|---------------|-----------------------|--------------|-------------|-----------|-----------|
| Fondo scorta<br>Operazioni | Mor           | vimenti               |              |             |           |           |
| Consistenza iniziale       | v} ▼ ¥o       | Operazio              | ine          | Data        | Imp       | oorto     |
| Modifica operazione        | j <b>&gt;</b> | 1 Versamento interess | i attivi     | 05/01/2009  |           | +244,     |
| Versamento                 |               |                       |              |             |           |           |
| Prelievo                   | ]             |                       |              |             |           |           |
| Spese bancarie             | ]             |                       |              |             |           |           |
| Interessi bancari          | ]             |                       |              |             |           |           |
| Stampa                     |               |                       |              |             |           |           |
| Riepilogo                  | ]             |                       |              |             |           |           |
| Allegato D                 | ]             |                       |              |             |           |           |

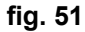

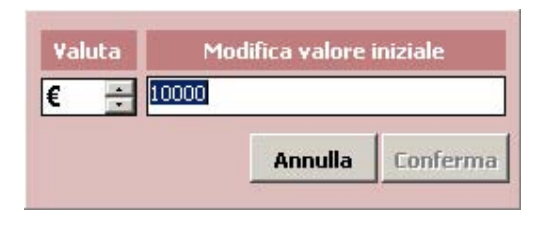

Maschera di inserimento della Consistenza iniziale fig. 52

#### Maschere di inserimento dei versamenti

| Data reg.         | Valuta     | Importo |     | Saldo fondo scorta |
|-------------------|------------|---------|-----|--------------------|
| 26/09/2007 15     | € ÷        |         | 0 🔲 | +10.030,36         |
|                   |            | Causale |     |                    |
| Versamento intere | ssi attivi |         |     |                    |
| Doc. giust.       | E          | stremi  |     | Nota               |
| Nota bancaria     |            |         |     |                    |
|                   |            |         |     | Annulla Conferma   |

| Data reg.            | Valuta      | Importo |     | Saldo fonc | lo scorta        |
|----------------------|-------------|---------|-----|------------|------------------|
| 26/09/2007 🔢 🕻       | € 🕂         |         | 0 🔲 |            | +10.030,36       |
|                      |             | Causale |     |            |                  |
| Fondo di riserva (Ca | apitolo 51) |         |     |            | •                |
| Doc. giust.          |             | Estremi |     | Nota       |                  |
| Nota bancaria        |             |         |     |            |                  |
|                      |             |         |     | معيداله    | [ <b>c f m f</b> |
|                      |             |         |     | Annulla    | Lonrerma         |

### Maschera di inserimento dei prelievi

| Prelievo |                    |               |         |     |                    |
|----------|--------------------|---------------|---------|-----|--------------------|
|          | Data reg.          | Valuta        | Importo |     | Saldo fondo scorta |
|          | 26/09/2007 15      | € ÷           |         | 0 🔲 | +10.030,36         |
|          |                    |               | Causale |     |                    |
|          | Anticipazione a co | nto di gestio | ne      |     |                    |
|          | Doc. giust.        |               | Estremi |     | Nota               |
|          | Nota bancaria      |               |         |     |                    |
|          |                    |               |         |     | Annulla Conferma   |

Dal menu **Stampe** è possibile stampare un report di Riepilogo delle operazioni effettuate e l'**Allegato D** da allegare al Bilancio Consuntivo.

#### Nota:

Tutte le operazioni relative al fondo scorta si effettuano in questa sezione, senza dover ricorrere all'emissione di reversali o mandati di pagamento. Per evitare errori, i capitoli relativi a operazioni sul fondo scorta non compaiono nel menu a tendina dei capitoli.

## Conversioni valutarie

La maschera della sezione **Conversioni valutarie** si presenta con la divisione standard in due parti. In *Operazioni* il pulsante **Nuova conversione** consente l'effettuazione di una conversione II *Stampa* il pulsante **Elenco conversioni** permette di stampare il report delle conversioni effettuate.

| <b>E</b> | enco         | convers   | alon   |              |        |                  |
|----------|--------------|-----------|--------|--------------|--------|------------------|
| 13       |              | Uscita    |        | Entrata      | -      |                  |
| Nun      | n Data       | Importo   | Valuta | Importo      | Valuta | l'asso di cambio |
|          | 1 26/01/2    | 14.384,96 | USD    | 11.378,07    | €      | 0,7910           |
|          | 2 27/01/2004 | 0,04      | USD    | 0,03         | €      | 0,7500           |
| 1        | 3 19/02/2004 | 30.000,00 | €      | 7.850.100,00 | HUF    | 261,6700         |
|          | 4 17/03/2004 | 30.000,00 | €      | 7.616.400,00 | HUF    | 253,8800         |
|          | 5 01/04/2004 | 30.000,00 | €      | 7,443,900,00 | HUF    | 248,1300         |

fig. 56

Maschera da utilizzare per la registrazione di una conversione valutaria

| Dati relativi alla Valuta in uscita |                              |                |                |  |  |  |  |  |  |  |  |  |
|-------------------------------------|------------------------------|----------------|----------------|--|--|--|--|--|--|--|--|--|
| Yaluta                              | Importo                      | Saldo          | Estratto conto |  |  |  |  |  |  |  |  |  |
| € CHUF CUSD                         | 3.000 💼                      | +2.515,87      | a. gen 05      |  |  |  |  |  |  |  |  |  |
|                                     | Dati relativi alla Valuta in | i entrata      |                |  |  |  |  |  |  |  |  |  |
| ¥aluta                              | Importo                      | Saldo          | Estratto conto |  |  |  |  |  |  |  |  |  |
| C € O HUF O USD                     | 750.000 📷                    | +10.352.477,44 | b. gen 05      |  |  |  |  |  |  |  |  |  |
| Data operazione                     | Tasso di cambio              | Nota           |                |  |  |  |  |  |  |  |  |  |
| 24/01/2005                          | +250,00                      |                |                |  |  |  |  |  |  |  |  |  |

fig. 57

Facendo doppio clic sulla riga di una conversione valutaria, è possibile apportare delle modifiche. La stessa operazione si può effettuare scegliendo l'apposita opzione dal menu.

#### Nota:

Le conversioni valutarie non compaiono nel rendiconto riepilogativo in Euro, ma solo nei consuntivi delle valute di gestione, in Uscita per la valuta che viene venduta e in Entrata per la valuta che viene acquistata.

#### Beni di facile consumo (sezione non completa)

La maschera della sezione **Beni di facile consumo** si presenta con la tipica divisione in due parti. In *Operazioni* i pulsanti sono:

- . Nuova categoria (Inserimento di una nuova categoria di beni)
- . Nuovo prodotto (registrazione di un nuovo prodotto appartenente a una determinate categoria)
- <u>Modifica prodotto</u> (modifica mmm)
- Presa in carico (acquisizione di un prodotto)
- <u>Scarico</u> (funzione attualmente non attiva)

Il pulsante presente sotto Stampa permette la stampa del Registro dei beni di facile consumo

| Beni di facile<br>consumo      | E | le  | nchi                         |            |              |              |                                |
|--------------------------------|---|-----|------------------------------|------------|--------------|--------------|--------------------------------|
| Operaz ni                      | • | Num | Prodotto                     | Data       | Quantitativo | Stoccaggio   | Consegnato a (solo per uscite) |
| Nuova categoria                | ► | 1   | Placchetta disco duro HD 1   | 07/02/2007 | +1           | computer     |                                |
| Nuovo prodotto                 |   | 2   | Piccola scatola di sicurezza | 09/02/2007 | +1           | cassaforte   |                                |
|                                |   | 3   | Illuminazione                | 12/03/2007 | +1           |              |                                |
| Modifica prodotto              |   | 4   | Condotto elettrico           | 20/04/2007 | +0           | stanza n. 32 |                                |
| Presa in carico Scarico Stampa |   |     |                              |            |              |              |                                |
| Registro                       |   |     |                              |            |              |              |                                |

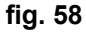

## Riepiloghi

La maschera della sezione **Riepiloghi** si presenta suddivisa in due parti. In *Visualizza* i pulsanti sono:

 Libro giornale (visualizzazione di tutte, o solo delle operazioni selezionate, spuntando le caselle di Mandati, Reversali, Conversioni, Piccole spese ecc.)

| Riepiloghi<br>Visualizza | L | Libro giornale |                      |     |          |    |  |  |  |
|--------------------------|---|----------------|----------------------|-----|----------|----|--|--|--|
| Libro giornale           | _ |                | Operazione           |     |          |    |  |  |  |
| Mandati                  |   | 19             | Тіро                 | Num | Capitolo |    |  |  |  |
| Conversioni ent          |   | 766            | Mandato di pagamento | 567 | 21.3     | 31 |  |  |  |
| Conversioni usc.         |   | 767            | Mandato di pagamento | 568 | 31       | 31 |  |  |  |
| Piccole spese            |   | 768            | Mandato di pagamento | 569 | 16       | 31 |  |  |  |
| Prelievi f.p.s.          |   | 769            | Mandato di pagamento | 570 | 21.2     | 31 |  |  |  |
| Storni entrate           |   | 770            | Mandato di pagamento | 571 | 31       | 31 |  |  |  |
| 🗹 Storni spese           |   | 771            | Mandato di pagamento | 572 | 21.3     | 31 |  |  |  |
| 🗹 Storni p. spese        |   | 772            | Mandato di pagamento | 573 | 31       | 31 |  |  |  |
|                          |   | 773            | Mandato di pagamento | 574 | 21.2     | 31 |  |  |  |
| Partitario               |   | 774            | Mandato di pagamento | 575 | 21.1     | 31 |  |  |  |
| Stampa                   |   | 775            | Mandato di pagamento | 576 | 21.3     | 31 |  |  |  |
| Libro giornale           |   | 776            | Piccola spesa        | 56  | 31       | 31 |  |  |  |

fig. 59

| Riepiloghi<br>Visaalizza                               | L | ib  | ro giorne            | le  | •        |            |    |  |  |
|--------------------------------------------------------|---|-----|----------------------|-----|----------|------------|----|--|--|
| Libro giornale                                         |   |     | Operazione           |     |          |            |    |  |  |
| Mandati                                                |   |     | Тіро                 | Num | Capitolo | Data       |    |  |  |
| <ul> <li>Reversali</li> <li>Conversioni ent</li> </ul> |   | 771 | Mandato di pagamento | 572 | 21.3     | 31/05/2007 | E  |  |  |
| ✓ Conversioni ent. ✓ Conversioni usc.                  |   | 772 | Mandato di pagamento | 573 | 31       | 31/05/2007 | F  |  |  |
| Piccole spese                                          |   | 773 | Mandato di pagamento | 574 | 21.2     | 31/05/2007 | \$ |  |  |
| ✓ Prelievi f.p.s.                                      |   | 774 | Mandato di pagamento | 575 | 21.1     | 31/05/2007 | ٢  |  |  |
| ✓ Kest, Lipis. ✓ Storni entrate                        |   | 775 | Mandato di pagamento | 576 | 21.3     | 31/05/2007 | E  |  |  |
| 🗹 Storni spese                                         |   | 776 | Piccola spesa        | 56  | 31       | 31/05/2007 |    |  |  |
| 🗹 Storni p. spese                                      |   | 777 | Piccola spesa        | 57  | 31       | 31/05/2007 |    |  |  |
|                                                        |   | 778 | Mandato di pagamento | 577 | 29       | 31/05/2007 | ł  |  |  |
| Partitario                                             |   | 779 | Mandato di pagamento | 578 | 31       | 31/05/2007 | ¢  |  |  |
| Stampa                                                 |   | 780 | Mandato di pagamento | 579 | 31       | 31/05/2007 | ۵  |  |  |
| Libro giornale                                         |   | 781 | Piccola spesa        | 58  | 24       | 04/06/2007 |    |  |  |
|                                                        |   | 782 | Reversale di incasso | 133 | 55       | 04/06/2007 | ١  |  |  |
|                                                        |   |     |                      |     |          |            |    |  |  |

fig. 60

 Partitario (visualizzazione delle operazioni contabili inerenti entrate e spese per singolo capitolo selezionabile dal relativo elenco) In Stampa i pulsanti presenti consentono di visualizzare e stampare:

- Libro giornale (la stampa riporta solo le operazioni le cui caselle sono spuntate)
- Saldi (la stampa riporta solo le operazioni le cui caselle sono spuntate)
- **Partitario entrate** (stampa i report di tutti i capitoli di entrata)
- Partitario uscite (stampa i report di tutti i capitoli di spesa)
- Singolo capitolo (stampa il report di un singolo capitolo
- Libro giornale x data (stampa del libro giornale con selezione di date da ..a... Da utilizzare in caso passaggi di consegne per reggenze.)

| BILANCI ENTRATE                     | US                      | CITE | FONDO PICCOLE        | SPESE             | FONDO   | SCORT       | A CONVE      | ERSIONI VALU         | ITARIE   | BENI DI FA    | CILE CO                            | NSUMO R                         | IEPILOGHI RUE           | RICA         |
|-------------------------------------|-------------------------|------|----------------------|-------------------|---------|-------------|--------------|----------------------|----------|---------------|------------------------------------|---------------------------------|-------------------------|--------------|
| Riepiloghi<br><sup>Visualizza</sup> | L                       | іЫ   | ro gio               | <mark>rn</mark> a | le      | l           |              | 1                    |          |               |                                    | 1                               |                         |              |
| Libro giornale                      | -                       | N    |                      | Opera:            | zione   |             |              | Erogatore            |          | Importo       | Valuta                             | Causale                         |                         | Data         |
| Mandati                             |                         |      | Tipo                 |                   | Num     | Capitolo    | Data         | Denenciano           | <u> </u> |               |                                    |                                 |                         |              |
| Conversioni ent.                    |                         | 55   | Reversale di incasso |                   | 5       | 53          | 14/02/2008   | Luigi Volta          |          | 44,71         | ARS                                | Rimborso tele                   | fonate private          | 14/02/2008   |
| Conversioni usc.                    |                         | 56   | Mandato di pagament  | 0                 | 18      | 63          | 14/02/2008   | IpTel                |          | 44,71         | ARS                                | Bolletta telefo                 | onica 01/2008 - Tele    | 14/02/2008   |
| Piccole spese                       |                         | 57   | Mandato di pagament  | 0                 | 19      | 21.1        | 14/02/2008   | IpTel                |          | 70,64         | ARS                                | Bolletta telefo                 | onica 01/2007           | 14/02/2008   |
| ✓ Prellevi r.p.s. ✓ Rest. f.n.s.    |                         | 58   | Piccola spesa        |                   | 28      | 24          | 14/02/2008   |                      |          | 5,91          | ARS                                | Taxi 1804 da                    | sede IIC a Facoltá      | . 14/02/2008 |
| Storni entrate                      |                         | 59   | Piccola spesa        |                   | 29      | 24          | 14/02/2008   |                      |          | 4,37          | ARS                                | Taxi n. 1204                    | da Facoltá Filosofia    | . 14/02/2008 |
| Storni spese                        |                         | 60   | Mandato di pagament  | 0                 | 20      | 31          | 14/02/2008   | Alissio              |          | 250,00        | ARS                                | PRONO - Se                      | rvizio audio            | 14/02/2008   |
| 🗹 Storni p. spese                   |                         | 61   | Mandato di pagament  | 0                 | 21      | 31          | 14/02/2008   | MARANZANA            |          | 700,00        | ARS                                | PRONO - Af                      | fitto impianto video    | 14/02/2008   |
|                                     |                         | 62   | Mandato di pagament  | 0                 | 22      | 31          | 14/02/2008   | Franco Prono         |          | 250,00        | €                                  | PRONO - Or                      | norario per conferenza  | 14/02/2008   |
| Partitario                          |                         | 63   | Reversale di incasso |                   | 6       | 53          | 14/02/2008   | Franco Prono         |          | 50,00         | €                                  | Ritenuta d'ac                   | conto Franco Prono      | 14/02/2008   |
| Stampa                              |                         | 64   | Reversale di incasso |                   | 7       | 36          | 14/02/2008   | Banca Nazionale      | del      | 1,20          | €                                  | Interessi ban                   | ari 01/2008             | 14/02/2008   |
| Libro giornale                      |                         | 66   | Mandato di pagament  | 0                 | 23      | 35          | 15/02/2008   | Hotel Dunhili        |          | 100,00        | ARS                                | Viaggio di ser                  | rvizio Dott. Volta a    | 15/02/2008   |
|                                     | 67                      |      | Reversale di incasso |                   | 8       | 54          | 20/02/2008   | Consolato Generale d |          | 1.394,88      | ARS                                | Rimborso IVA -I Quadrimestre 2. |                         | 20/02/2008   |
| Saldi                               | 68 Mandato di pagamento |      | 0                    | 24                | 21.4    | 20/02/2008  | SEMPRECO S.A | ۹. I                 | 271,98   | ARS           | ARS Pulizia locali sede corsi 01/2 |                                 | 20/02/2008              |              |
| Dartitario optrato                  |                         | 69   | Mandato di pagament  | 0                 | 25      | 31          | 20/02/2008   | Soluciones Gráfic    | as:      | 387,20        | ARS                                | PRONO - Sp                      | ese promozionali        | 20/02/2008   |
| Partitario entrate                  |                         | 70   | Reversale di incasso |                   | 9       | 31          | 25/02/2008   | Istituto Italiano d  | li Cu    | 30,00         | ARS                                | Quote soci 20                   | 008                     | 25/02/2008   |
| Partitario uscite                   |                         | 71   | Reversale di incasso |                   | 10      | 32          | 25/02/2008   | Istituto Italiano d  | li Cu    | 125,00        | ARS                                | Rate corsi di i                 | taliano 2008            | 25/02/2008   |
| Cincels conitels                    |                         | 72   | Mandato di pagament  | 0                 | 26      | 21.5        | 25/02/2008   | CG Soluzioni Informa |          | 630,00        | €                                  | Abbonamento Bibliowin           |                         | 25/02/2008   |
|                                     |                         | 73   | Mandato di pagament  | 0                 | 27      | 31          | 26/02/2008   | FLEMING VIAGGI       |          | 3,025,00      | €                                  | CAMPANELLA - Biglietto aereo i  |                         | 26/02/2008   |
| Libro giornale x data               |                         | 74   | Piccola spesa        |                   | 30      | 24          | 27/02/2008   |                      |          | 4,50          | ARS                                | Taxi 0739 da                    | sede IIC a Hotel W      | . 27/02/2008 |
|                                     |                         | 75   | Piccola spesa        |                   | 31      | 24          | 27/02/2008   |                      |          | 5,75          | ARS                                | Taxi n. 0739 da Hotel Windsor a |                         | 27/02/2008   |
|                                     |                         | 76   | Piccola spesa        |                   | 32      | 23          | 27/02/2008   |                      |          | 6,12          | ARS                                | Taxi n. 0092                    | da la Mañana de Co.     | . 27/02/2008 |
|                                     |                         | 77   | Mandato di pagament  | 0                 | 28      | 31          | 27/02/2008   | Alcorta              |          | 850,00        | ARS                                | LUCCONI - Spese di rappresent   |                         | 27/02/2008   |
|                                     |                         | 78   | Piccola spesa        |                   | 33      | 24          | 27/02/2008   |                      |          | 52,83         | ARS                                | Invio materia                   | le librario da libreria | 27/02/2008   |
|                                     |                         | 79   | Piccola spesa        |                   | 34      | 24          | 27/02/2008   |                      |          | 50,00         | ARS                                | Invio materia                   | le librario da sede I   | 27/02/2008   |
|                                     |                         | 80   | Piccola spesa        |                   | 35      | 24          | 27/02/2008   |                      |          | 4,37          | ARS                                | Taxi n. 1246                    | da sede IIC a Facol     | . 27/02/2008 |
|                                     |                         | 81   | Piccola spesa        |                   | 36      | 24          | 27/02/2008   |                      |          | 5,25          | ARS                                | Taxi n. 4254                    | da Facoltà di Lingue    | 27/02/2008   |
|                                     |                         | 82   | Mandato di pagament  | 0                 | 29      | 27          | 29/02/2008   | Joyce, Proust &      | Co s     | 651,90        | ARS                                | Acquisto libri                  |                         | 29/02/2008   |
|                                     |                         | 83   | Mandato di pagam     | ento              | 30      | 26          | 29/02/       | HSBC CBA             |          | 16,34         | E                                  | Spese cont                      | o corrente banca        | . 29/02/     |
|                                     |                         |      | Variazione           |                   |         |             | Saldi €      |                      |          | Saldi         | ARS                                |                                 |                         |              |
|                                     |                         | И    | Variazione           | Valuta            | Fondo p | oiccole spe | se           | Cassa                | Fondo    | piccole spese | (                                  | Cassa                           | Saldo in Euro           |              |
|                                     |                         | 78   | -52,83               | ARS               |         |             | 0,00         | +26.717,42           |          | +8.810,21     | +71,603.35                         |                                 | +45.579                 | ,00          |
|                                     |                         | 79   | -50,00               | ARS               |         |             | 0,00         | +26.717,42           |          | +8.760,21     |                                    | +71.603,35                      | +45,567                 | ,27          |
|                                     |                         | 80   | -4,37                | ARS               |         |             | 0,00         | +26.717,42           |          | +8.755,84     |                                    | +71.603,35                      | +45.566                 | ,25          |
|                                     |                         | 81   | -5,25                | ARS               |         |             | 0,00         | +26.717,42           |          | +8.750,59     |                                    | +71.603,35                      | +45.565                 | ,01          |
|                                     |                         | 82   | -651,90              | ARS               |         |             | 0,00         | +26.717,42           |          | +8.750,59     |                                    | +70.951,45                      | +45.412                 | .11          |
|                                     |                         | 83   | -16,34               | E                 |         | 0           | ,00          | +26.701,08           |          | +8.750,59     | +                                  | 70.951,45                       | +45.395                 | 77           |

fig. 61

Maschera per la visualizzazione delle registrazioni effettuate su singoli capitoli

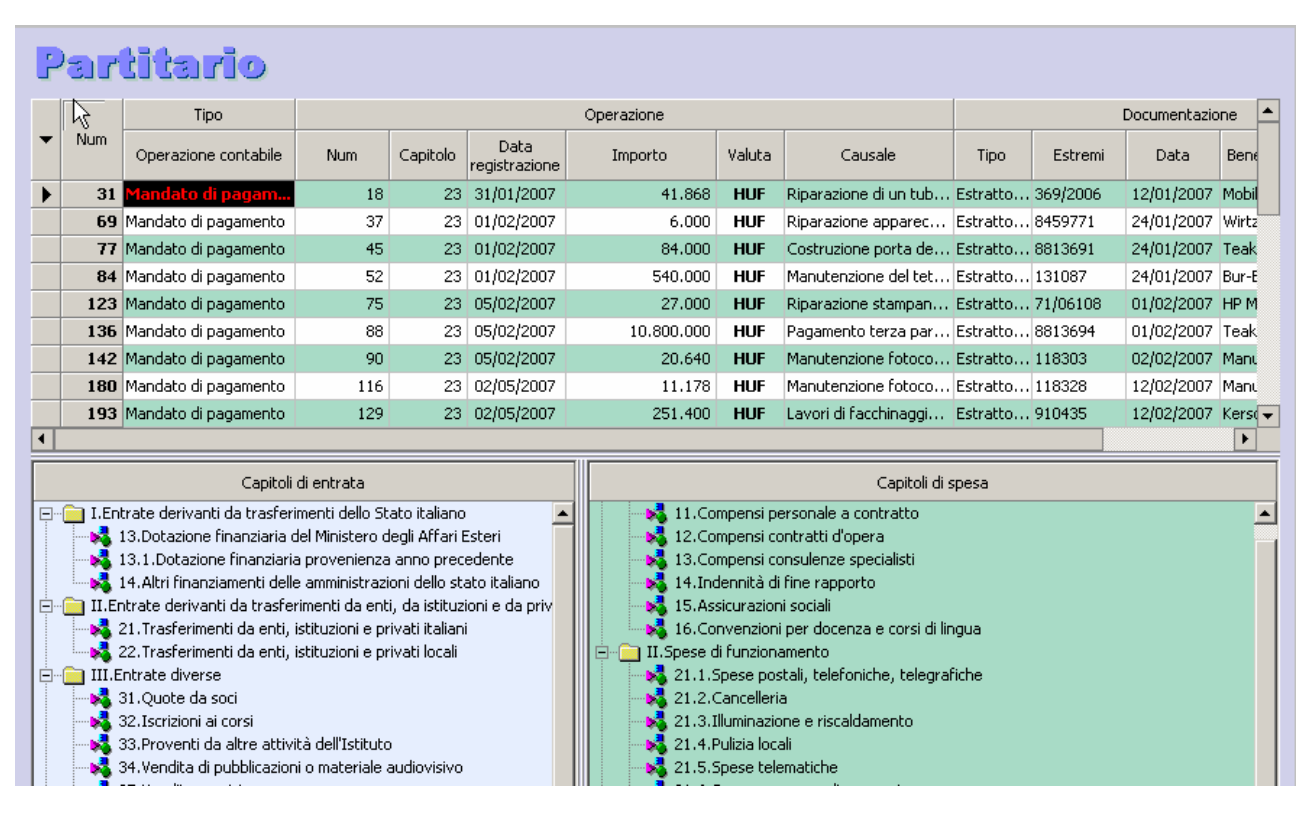

fig. 62

## Rubrica

La maschera della sezione **Rubrica** si presenta con la consueta divisione in tre parti. In *Visualizza* il pulsante **Operazioni intestate** consente di visualizzare in calce all'elenco le operazioni correlate al nominativo della rubrica selezionato

In Operazioni i pulsanti sono:

- Nuova voce (Inserimento di un nuovo nominativo nella rubrica)
- Modifica voce (Modifica dei dati relativi ad un nominativo)
- Rimuovi voce ( Eliminazione di un nominativo). Non è possibile cancellare nominativi intestatari di reversali o mandati
- In Stampa il pulsante Rubrica consente di visualizzare e stampare l'intera rubrica

| Rubrica<br>Visualizza | ٦ | <b>Fabella</b>                    |      |              |                |        |     |       |                     |        |        |      |
|-----------------------|---|-----------------------------------|------|--------------|----------------|--------|-----|-------|---------------------|--------|--------|------|
| Operazioni intestate  | - | Cognome o ragione sodate $\Delta$ | Nome | Secore       | Indirizzo      |        |     |       | Recapiti telefonici |        |        |      |
|                       |   |                                   |      |              | Via            | CAP    | D., | Stato | Prefisso            | (1)    | (2)    |      |
| Operazioni            |   | A.E.I.A. Agenzia Espressi Interna |      | trasport     | 2              | 1      | 1   |       | 1                   |        |        |      |
|                       |   | ACS                               |      |              |                | 1      |     |       | -                   | 1      |        | 1    |
| Nuova voce            |   | AIR MARITIME-E.DIAMANTID          |      | Viaggi aerei | Ploutarchou, 4 | 546 23 | S., | GR    | 2310                | 238326 | 238328 | 2387 |
| Modifica voce         |   | AIRFORUM TRAVEL                   |      | Viaggi aerei | D.Gounari, 12  | 546 21 | s., | GR    | 0310                | 233783 | 233375 | 2256 |
|                       |   | Alberti s.r.l.                    |      |              |                |        |     |       |                     |        |        |      |
| Rimuovi voce          |   | ALfio Grasso                      |      | -            |                |        |     |       |                     | -      |        |      |
|                       |   | ALPHA BANK                        |      |              |                |        |     |       |                     |        |        |      |
| Stampa                |   | Ambasciata d'Italia in Atene      |      |              |                |        |     |       |                     |        |        |      |
|                       |   | Amoiridis - Savvidis a.e.         |      |              |                |        |     |       |                     |        |        |      |
| Rubrica               | 2 | Amoiridou Paraskevi               |      | 5            | - P            | 2      |     |       |                     |        |        | 1    |
|                       |   | Antoniadis Dimitris Fotistika     |      |              |                |        |     |       |                     |        |        | _    |
|                       |   | Artan Gega                        |      | S            | 2              | - P    |     |       |                     |        |        |      |
|                       | 2 | Ass, culturale "Non solo jazz"    |      |              |                |        |     |       | -                   |        |        |      |

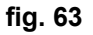

Maschera di inserimento o modifica di una voce di rubrica.

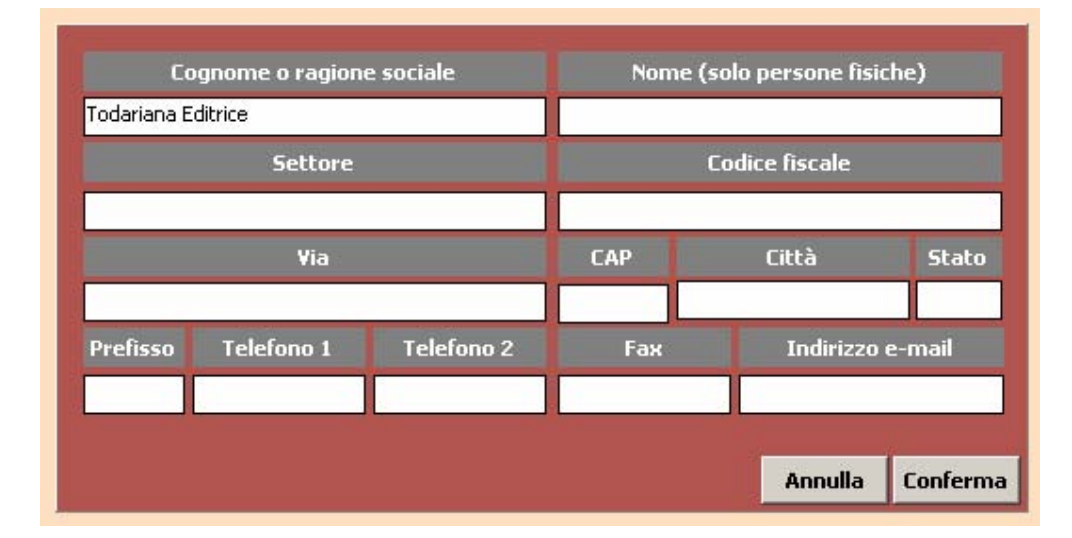

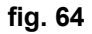